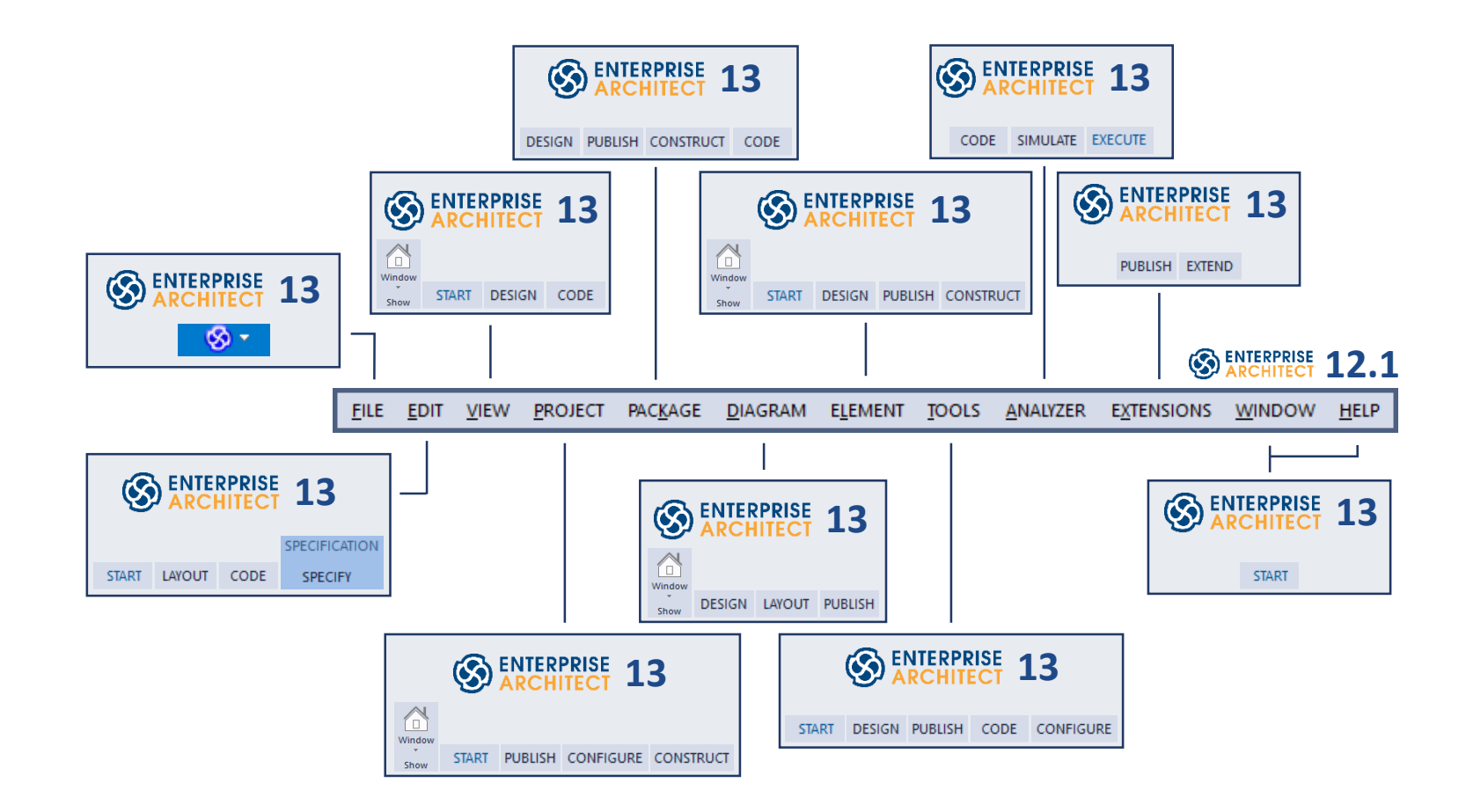

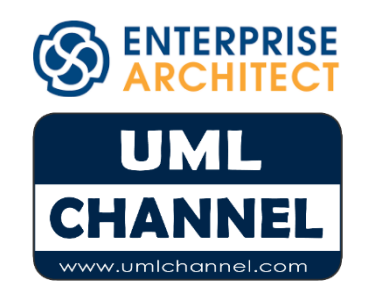

Enterprise Architect 12.1 - Enterprise Architect 13 menu mapping: overview

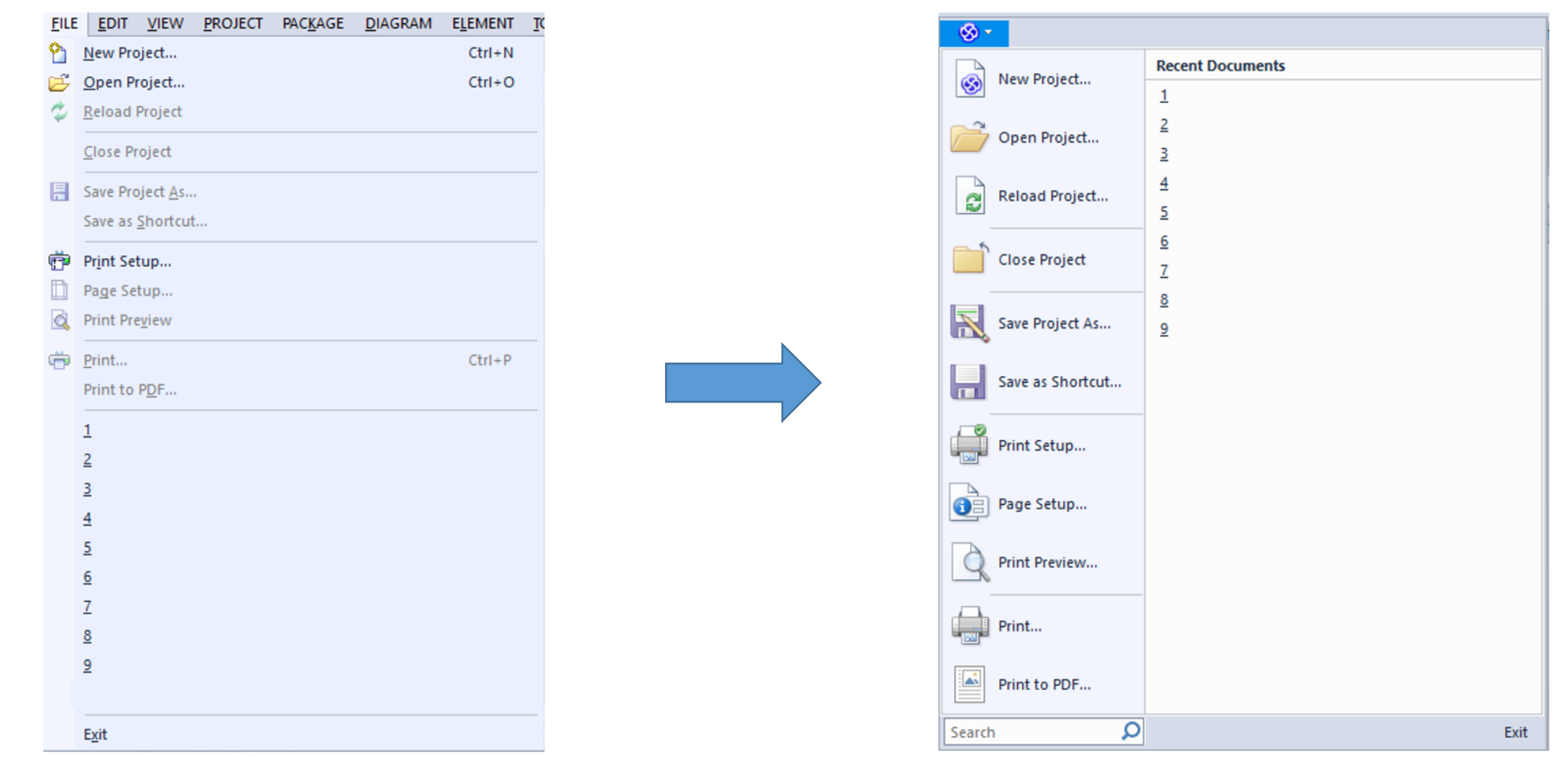

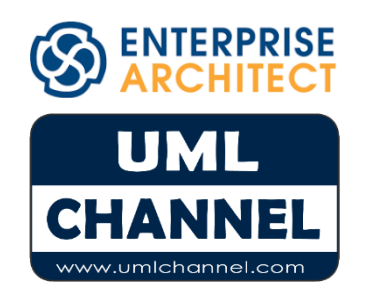

## EA 12.1 FILE menu to EA 13 mapping

| FILE | EDIT       | VIEW PROJECT PACKAGE       | DIAGRAM    | ELEMENT | TOOLS | ANALYZER       | EXTENSIONS | WINDOW    | HELP |
|------|------------|----------------------------|------------|---------|-------|----------------|------------|-----------|------|
| 66   | ₿ <b>B</b> | Open Source File           | Ctrl+Alt+O |         |       |                |            |           |      |
| «    |            | Search in Model            | Ctrl+Alt+A |         |       |                |            |           |      |
| _    | Q          | Search in Files            | Ctrl+Maj+A | Alt+F   |       |                |            |           |      |
|      | Ĩ          | Find a Package             | Ctrl+Maj+A | Alt+P   |       |                |            |           |      |
|      |            | Find a Diagram             | Ctrl+Maj+A | Alt+D   |       |                |            |           |      |
|      | e          | Сору                       |            |         |       |                |            |           |      |
|      | Ċ.         | Paste as Link              | Maj+Ins    |         |       |                |            |           |      |
|      |            | Paste as New               | Ctrl+Maj+V | /       |       |                |            |           |      |
|      |            | Paste Image from Clipboard | Ctrl+Maj+I | ns      |       |                |            |           |      |
|      | ŋ          | Undo                       | Ctrl+Z     |         |       |                |            |           |      |
|      | (24        | Redo                       | Ctrl+Y     |         |       |                |            |           |      |
|      |            | Repeat Element             | Maj+F3     |         |       |                |            |           |      |
|      |            | Repeat Connector           | F3         |         |       |                |            |           | _    |
|      |            | Manage Project Clipboard   |            | +       | Add t | o Project Clip | board Cf   | rl+Espace |      |
|      | Đ          | Select All                 |            |         | Clear | Project Clipb  | pard       |           |      |
|      |            | Select By Type             |            |         |       |                |            |           |      |
|      |            | Clear Selection            |            |         |       |                |            |           |      |
|      |            | Bookmark Selected          | Maj+Espace | e       |       |                |            |           |      |
|      |            | Clear All Bookmarks        |            |         |       |                |            |           |      |
|      | ×          | Delete Selected Element(s) | Ctrl+D     |         |       |                |            |           |      |
|      | _          |                            |            |         |       |                |            |           |      |

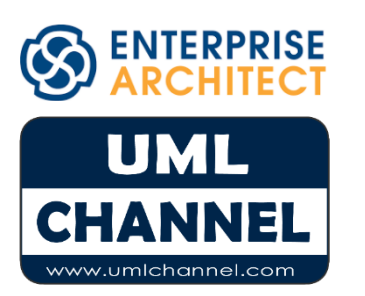

| Enterprise Architect 12.1 EDIT menu    | Enterprise Architect 13 location                                                                               |  |  |  |  |  |
|----------------------------------------|----------------------------------------------------------------------------------------------------|--|--|--|--|--|
| Open Source File                       | Ribbon: CODE   Group: Source Code   Command: Edit Code > Open<br>Source File                                   |  |  |  |  |  |
| Search in Model                        | <u>Ribbon</u> : START   <u>Group</u> : Explore<br><u>Command</u> : Search > Search in Model                    |  |  |  |  |  |
| Search in Files                        | Ribbon: START   Group: Explore<br>Command: Search > Search in Source Files                                     |  |  |  |  |  |
| Find a Package                         | Ribbon:START   Group: Explore   Command: Search > Browse forPackageOR Ribbon:DESIGN   Group:Packagefor Package |  |  |  |  |  |
| Find a Diagram                         | <u>Ribbon</u> : START   <u>Group</u> : Explore<br><u>Command</u> : Search > Browse for Diagram                 |  |  |  |  |  |
| Сору                                   | Ribbon: LAYOUT   Group: Diagram   Command: Edit > Copy                                                         |  |  |  |  |  |
| Paste as Link                          | Ribbon: LAYOUT   Group: Diagram   Command: Edit > Paste as Link                                                |  |  |  |  |  |
| Paste as New                           | Ribbon: LAYOUT   Group: Diagram   Command: Edit > Paste as New                                                 |  |  |  |  |  |
| Paste Image from Clipboard             | <u>Ribbon</u> : LAYOUT   <u>Group</u> : Diagram<br><u>Command</u> : Edit > Paste Image from Clipboard          |  |  |  |  |  |
| Undo                                   | Ribbon: LAYOUT   Group: Undo   Command: Undo                                                                   |  |  |  |  |  |
| Redo                                   | Ribbon: LAYOUT   Group: Undo   Command: Redo                                                                   |  |  |  |  |  |
| Repeat Element                         | Ribbon: SPECIFY   <u>Group</u> : Element<br><u>Command</u> : Add > Repeat Previous                             |  |  |  |  |  |
| Repeat Connector                       | Removed                                                                                                    |  |  |  |  |  |
| Manage Project Clipboard : Add / Clear | Removed                                                                                                    |  |  |  |  |  |
| Select All                             | Ribbon: LAYOUT   Group: Diagram   Command: Edit > Select All                                                   |  |  |  |  |  |
| Select By Type                         | Ribbon: LAYOUT   Group: Diagram   Command: Edit > Select By Type                                               |  |  |  |  |  |
| Clear Selection                        | Ribbon: LAYOUT   Group: Diagram   Command: Edit > Clear Selection                                              |  |  |  |  |  |
| Bookmark Selected                      | Ribbon: DESIGN   Group: Element   Command: Manage > Bookmark                                                   |  |  |  |  |  |
| Clear All Bookmarks                    | Removed                                                                                                    |  |  |  |  |  |
| Delete Selected Element(s)             | Removed                                                                                                    |  |  |  |  |  |
|                                        |                                                                                                    |  |  |  |  |  |

# EA 12.1 EDIT menu to EA 13 mapping

| VIE      | V PROJECT                                      | PACKAGE     | DIAGRAM                                  | ELEN | MENT                                   | TOOLS                                          | ANALYZ       | ER E) | XTENSIONS | S WINDOW | HELP |
|----------|------------------------------------------------|-------------|------------------------------------------|------|----------------------------------------|------------------------------------------------|--------------|-------|-----------|----------|------|
| <b>™</b> | Project Brows<br>Navigator<br>Portals          | er A        | llt+À                                    |      | Start                                  |                                                |              |       |           |          |      |
| ₽<br>₽   | Model Views<br>Summary View<br>Traceability    | ,<br>,      | itrl+Maj+(<br>itrl+Maj+'                 |      | View<br>Mode<br>Verify                 | point<br>el<br>/                               |              |       |           |          |      |
|          | Properties<br>Notes<br>Tag Values<br>Resources | A<br>C<br>C | llt+<br>itrl+Maj+<br>itrl+Maj+-<br>llt+- |      | Publi<br>Mana<br>Exten<br>Recei        | sh<br>age<br>isions                            |              |       |           |          |      |
| <b>2</b> | Perspectives<br>Working Sets.<br>Visual Styles |             |                                          |      | Show                                   | / Portals E                                    | 3ar          | Maj+A | Alt+P     |          |      |
| <u>_</u> | Toolbars<br>Web Browser<br>System Outpu        | c<br>t C    | trl+Alt+W<br>trl+Maj+_                   |      | Defau<br>Proje<br>Diagr<br>New         | ult Tools<br>ct<br>am<br>Element               |              |       |           |          |      |
|          |                                                |             |                                          | *    | Eleme<br>Conn<br>Code<br>Work<br>Statu | ent<br>ector<br>Engineer<br>space Lay<br>s Bar | ing<br>routs |       |           |          |      |

| Enterprise Architect 12.1 VIEW menu | Enterprise Architect 13 location                                                                                                    |
|-------------------------------------|----------------------------------------------------------------------------------------------------|
| Project Browser                     | Ribbon: START   Command: Browser                                                                                                    |
| Navigator                           | Ribbon: START   Command: Navigator                                                                                                    |
| Portals                             | Ribbon: ANY   Group: Show<br>Command: Window > Show Portal Bars                                                                                                    |
| Model Views                         | <u>Ribbon</u> : ANY   <u>Group</u> : Show   <u>Command</u> : Window > Model Views                                                                                         |
| Summary View                        | <u>Ribbon</u> : ANY   <u>Group</u> : Show   <u>Command</u> : Window > Summary<br>OR <u>Ribbon</u> : START   <u>Group</u> : Windows   <u>Command</u> : Summary             |
| Traceability                        | <u>Ribbon</u> : ANY   <u>Group</u> : Show   <u>Command</u> : Window > Traceabillity<br>OR <u>Ribbon</u> : DESIGN   <u>Group</u> : Impact   <u>Command</u> : Traceabillity |
| Properties                          | <u>Ribbon</u> : ANY   <u>Group</u> : Show   <u>Command</u> : Window > Properties<br>OR <u>Ribbon</u> : START   <u>Group</u> : Windows   <u>Command</u> : Properties       |
| Notes                               | <u>Ribbon</u> : ANY   <u>Group</u> : Show   <u>Command</u> : Window > Notes<br>OR <u>Ribbon</u> : START   <u>Group</u> : Windows   <u>Command</u> : Notes                 |
| Tag Values                          | Ribbon: ANY   Group: Show   Command: Window > Tagged Values           OR Ribbon: START   Group: Windows   Command: Tagged Values                                          |
| Resources                           | Ribbon: ANY   Group: Show   Command: Window > Resources                                                                                                    |
| Perspectives                        | Ribbon: START   Group: Workspace   Command: Perspectives                                                                                                    |
| Working Sets                        | Ribbon: START   Group: Today   Command: My Work Sets                                                                                                    |
| Visual Styles                       | Ribbon: START   Group: Workspace   Command: Visual Style                                                                                                    |
| Toolbars                            | Ribbon: ANY  Group: Show   Command: Window > Show Toolbar                                                                                                    |
| Web Browser                         | Removed                                                                                                    |
| System Output                       | Ribbon: ANY   Group: Show   Command: Window > System Output                                                                                                    |

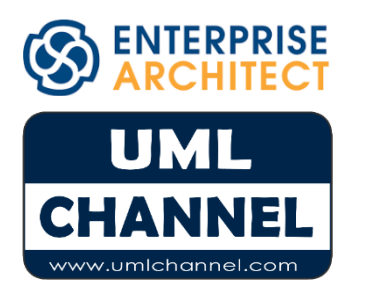

EA 12.1 VIEW menu to EA 13 mapping

| PROJECT                                                | PACKAGE                                                                   | DIAGRAM     | ELEMENT             | TOOLS                                                                                                    | ANALYZER                                                                                                    | EXTENSIONS                                                                            | WINDOW         | HELP |                                                                                    |
|--------------------------------------------------------|---------------------------------------------------------------------------|-------------|---------------------|----------------------------------------------------------------------------------------------------|----------------------------------------------------------------------------------------------------|---------------------------------------------------------------------------------------|----------------|------|------------------------------------------------------------------------------------|
| Calei<br>Gant<br>Perso<br>Mod<br>Disco<br>Team<br>Glos | ndar<br>t View<br>onal Tasks<br>el Mail<br>ussions<br>Review<br>sary      |             | Ctrl+Alt+U<br>Alt+É |                                                                                                    |                                                                                                    |                                                                                       |                |      |                                                                                    |
| Setti                                                  | ngs                                                                       |             |                     | •                                                                                                    | Project Opt                                                                                                    | ions                                                                                  |                |      |                                                                                    |
| Data<br>Versi<br>Spell<br>MDG<br>Secu<br>Secu<br>Statu | Managemen<br>on Control<br>I Checking<br>Fechnology<br>rity<br>ting<br>JS | t<br>Import |                     | <ul> <li>→</li> <li>→</li> <li>↓</li> <li>↓</li></ul> | UML Types<br>Project Type<br>Auto Names<br>Namespace<br>Project Temp<br>Preprocesso<br>Code Engin<br>Database D<br>Images | s and Counters.<br>Roots<br>plate Package<br>or Macros<br>eering Datatype<br>atatypes | ••<br>••<br>•s | · •  | People<br>General Types<br>Project Indicators<br>Maintenance<br>Estimation Factors |
|                                                        |                                                                           |             |                     |                                                                                                    | Colors                                                                                                    |                                                                                       | •              |      | Get Project Custom Co<br>Set Project Custom Co                                     |

| Enterprise Architect 12.1 PROJECT menu         | Enterprise Architect 13 location                                                                              |  |  |  |  |  |
|------------------------------------------------|----------------------------------------------------------------------------------------------------|--|--|--|--|--|
| Calendar                                       | <u>Ribbon</u> : START   <u>Group</u> : Today   <u>Command</u> : Calendar                                      |  |  |  |  |  |
| Gantt View                                     | Ribbon: CONSTRUCT   Group: Task Management   Command: Gan                                                     |  |  |  |  |  |
| Personal Tasks                                 | Ribbon: START   <u>Group</u> : Today   <u>Command</u> : My Gantt                                              |  |  |  |  |  |
| Model Mail                                     | Ribbon: START   <u>Group</u> : Today   <u>Command</u> : Mail                                                  |  |  |  |  |  |
| Discussions                                    | Ribbon: ANY   Group: Show   Command: Window > Summary<br>OR Ribbon: START   Group: Windows   Command: Summary |  |  |  |  |  |
| Team Review                                    | Ribbon: CONSTRUCT   Group: Project   Command: Team Review                                                     |  |  |  |  |  |
| Glossary                                       | Ribbon: PUBLISH   Group: Documentation  Command: Glossary                                                     |  |  |  |  |  |
| Settings                                       |                                                                                                    |  |  |  |  |  |
| Project Options                                | Ribbon: CONFIGURE   Group: Model   Command: Options                                                           |  |  |  |  |  |
| UML Types                                      | Ribbon: CONFIGURE   Group: Reference Data<br>Command: UML Types                                               |  |  |  |  |  |
| Project Types                                  | Ribbon: CONFIGURE   Group: Reference Data<br>Command: Project Types                                           |  |  |  |  |  |
| Auto Names and Counters                        | Ribbon: CONFIGURE   Group: Reference Data<br>Command: Settings > Auto Names and Counters                      |  |  |  |  |  |
| Namespace Roots                                | Ribbon: CONFIGURE   Group: Reference Data<br>Command: Settings > Namespace Roots                              |  |  |  |  |  |
| Project Template Package                       | Ribbon: CONFIGURE   Group: Reference Data<br>Command: Settings > Project Template Package                     |  |  |  |  |  |
| Preprocessor Macros                            | Ribbon: CONFIGURE   Group: Reference Data<br>Command: Settings > Preprocessor Macros                          |  |  |  |  |  |
| Code Engineering Datatypes                     | Ribbon: CONFIGURE   Group: Reference Data<br>Command: Settings > Code Engineering Datatypes                   |  |  |  |  |  |
| Database Datatypes                             | Ribbon: CONFIGURE   Group: Reference Data<br>Command: Settings > Database Datatypes                           |  |  |  |  |  |
| Images                                         | Ribbon: CONFIGURE   Group: Reference Data   Command: Images                                                   |  |  |  |  |  |
| <b>Colors</b><br>Get/Set Project Custom Colors | Ribbon: CONFIGURE   Group: Reference Data   Command: Images                                                   |  |  |  |  |  |

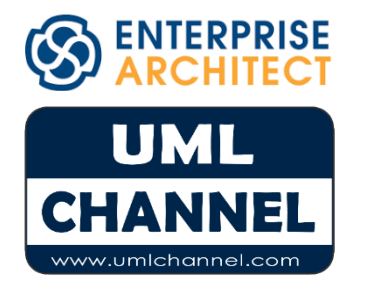

EA 12.1 PROJECT menu to EA 13 mapping

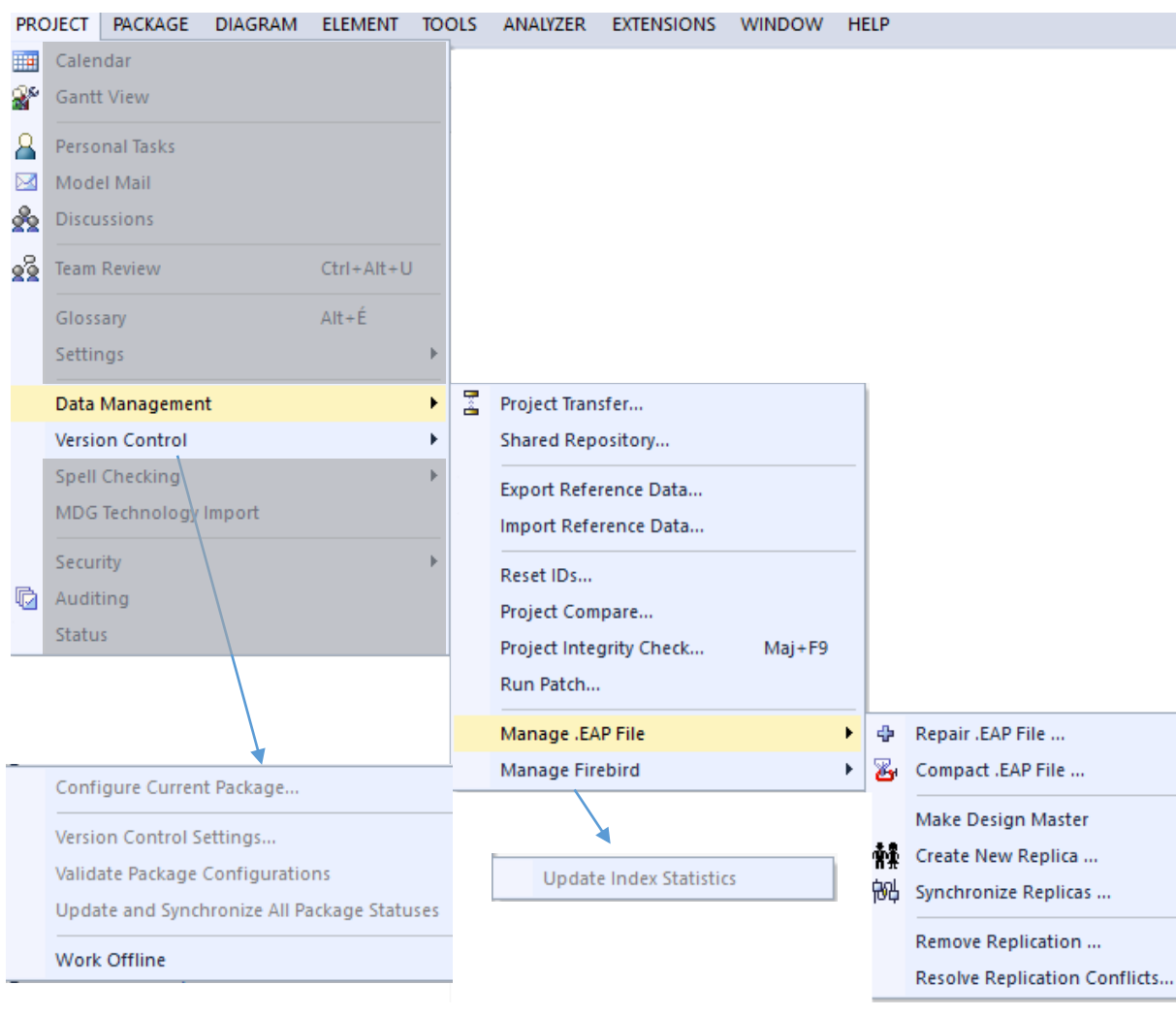

| Enterprise Architect 12.1 PROJECT menu         | Enterprise Architect 13 location                                                                         |  |  |  |  |  |
|------------------------------------------------|----------------------------------------------------------------------------------------------------|--|--|--|--|--|
| Data Management                                |                                                                                                    |  |  |  |  |  |
| Project Transfer                               | <u>Ribbon</u> : CONFIGURE   <u>Group</u> : Model<br><u>Command</u> : Transfer > Project Transfer         |  |  |  |  |  |
| Shared Repository                              | Ribbon: CONFIGURE   Group: Model<br>Command: Transfer > Shared Repository                                |  |  |  |  |  |
| Export Reference Data                          | Ribbon: CONFIGURE   Group: Model<br>Command: Transfer > Export Reference Data                            |  |  |  |  |  |
| Import Reference Data                          | Ribbon: CONFIGURE   Group: Model<br>Command: Transfer > Import Reference Data                            |  |  |  |  |  |
| Reset IDs                                      | Ribbon: CONFIGURE   Group: Model<br>Command: Check Integrity > Reset IDs                                 |  |  |  |  |  |
| Project Compare                                | Ribbon: CONFIGURE   Group: Model<br>Command: Check Integrity > Project Compare                           |  |  |  |  |  |
| Project Integrity Check                        | <u>Ribbon</u> : CONFIGURE   <u>Group</u> : Model<br><u>Command</u> : Check Integrity > Project Integrity |  |  |  |  |  |
| Run Patch                                      | Ribbon: CONFIGURE   Group: Model<br>Command: Check Integrity > Run Patch                                 |  |  |  |  |  |
| Manage .EAP File                               | Ribbon: CONFIGURE   Group: Model<br>Command: Check Integrity > Manage .EAP File                          |  |  |  |  |  |
| Manage Firebird File                           | Ribbon: CONFIGURE   Group: Model<br>Command: Check Integrity > Manage Firebird File                      |  |  |  |  |  |
| Version Control                                |                                                                                                    |  |  |  |  |  |
| Configure Current Package                      | Ribbon: CONFIGURE   Group: Version Control<br>Command: Configure Package                                 |  |  |  |  |  |
| Version Control Settings                       | Ribbon: CONFIGURE   Group: Version Control   Command: Settings                                           |  |  |  |  |  |
| Validate Package Configurations                | Ribbon: CONFIGURE   Group: Version Control<br>Command: Check Configuration                               |  |  |  |  |  |
| Update and Synchronize All Package<br>Statuses | Ribbon: CONFIGURE   Group: Version Control<br>Command: Re-Sync Status                                    |  |  |  |  |  |
| Work Offline                                   | <u>Ribbon</u> : CONFIGURE   <u>Group</u> : Version Control<br><u>Command</u> : Work Offline              |  |  |  |  |  |

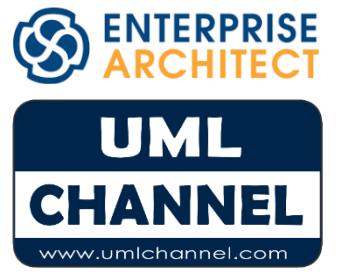

EA 12.1 PROJECT menu to EA 13 mapping

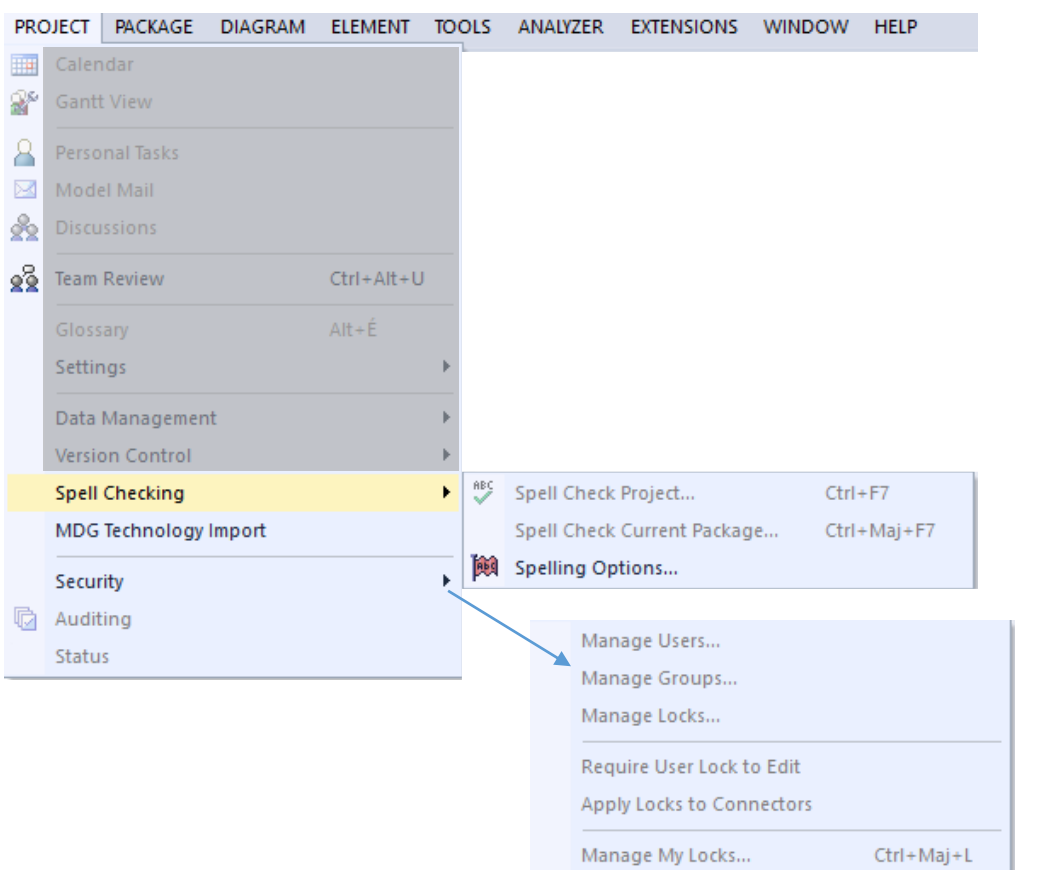

Login as Another User...

Change Password... Encrypt Password...

Enable Security...

ENTERPRISE ARCHITECT UML CHANNEL www.umlchannel.com

| Spell Checking              |                                                         |  |  |  |  |
|-----------------------------|---------------------------------------------------------|--|--|--|--|
| Snell Check Project         | Ribbon: PUBLISH   Group: Documentation                  |  |  |  |  |
| Spen check Project          | <u>Command</u> : Spelling > Spell Check Project         |  |  |  |  |
| Spall Chack Current Package | Ribbon: PUBLISH   Group: Documentation                  |  |  |  |  |
| Spen check current rackage  | <u>Command</u> : Spelling > Spell Check Current Package |  |  |  |  |
| Spelling Options            | Ribbon: PUBLISH   Group: Documentation                  |  |  |  |  |
| Spennig Options             | <u>Command</u> : Spelling > Spelling Options            |  |  |  |  |
| MDG Technology Import       | Ribbon: PUBLISH   Group: Technology                     |  |  |  |  |
| inder recinicion in port    | <u>Command</u> : Publish > Import MDG Technology        |  |  |  |  |
| Security                    |                                                         |  |  |  |  |
| Manage Users                | Ribbon: CONFIGURE   Group: Security   Command: Users    |  |  |  |  |
| Manage Groups               | Ribbon: CONFIGURE   Group: Security   Command: Groups   |  |  |  |  |
| Manage Locks                | Ribbon: CONFIGURE   Group: Security   Command: Locks    |  |  |  |  |
| Poquiro Usor Lock to Edit   | Ribbon: CONFIGURE   Group: Security                     |  |  |  |  |
| Require Oser Lock to Luit   | <u>Command</u> : Manage > Require User Lock to Edit     |  |  |  |  |
| Apply Locks to Connectors   | Ribbon: CONFIGURE   Group: Security                     |  |  |  |  |
|                             | Command: Manage > Manage My Locks                       |  |  |  |  |
| Manage My Locks             | Ribbon: CONFIGURE   Group: Security                     |  |  |  |  |
|                             | <u>Command</u> : Manage > Manage My Locks               |  |  |  |  |
| Login as Another User       | Ribbon: CONFIGURE   Group: Security                     |  |  |  |  |
|                             | <u>Command</u> : Manage > Login as Another User         |  |  |  |  |
| Change Password             | Ribbon: CONFIGURE   Group: Security                     |  |  |  |  |
|                             | Command: Manage > Change Password                       |  |  |  |  |
| Encrypt Password            | Ribbon: CONFIGURE   Group: Security                     |  |  |  |  |
|                             | <u>Command</u> : Manage > Encrypt Password              |  |  |  |  |
| Enable Security             | Ribbon: CONFIGURE   Group: Security                     |  |  |  |  |
|                             | <u>Command</u> : Manage > Enable Security               |  |  |  |  |
| Auditing                    | Ribbon: CONFIGURE   Group: Model   Command: Audit       |  |  |  |  |

Ribbon: CONFIGURE | Group: Project

Command: Status > Project Status

Enterprise Architect 12.1 PROJECT menu Enterprise Architect 13 location

EA 12.1 PROJECT menu to EA 13 mapping

Status

| PAC             | KAGE                                                                                           | DIAGRAM                                    | ELEMENT | TOOLS                   | ANALYZER                            | EXT                    | ENSIONS                | WINDOW                       | HELP                  |    |  |  |
|-----------------|------------------------------------------------------------------------------------------------|--------------------------------------------|---------|-------------------------|-------------------------------------|------------------------|------------------------|------------------------------|-----------------------|----|--|--|
| ତ୍ତି<br>ବି<br>ଅ | New<br>View a<br>View a<br>Specif<br>Baseli                                                    | as List<br>as Gantt<br>ication Mana<br>nes | ager    | Ctrl-<br>Ctrl-<br>Ctrl- | + Maj + M<br>+ Maj + X<br>+ Alt + B |                        |                        |                              |                       |    |  |  |
|                 | Docur<br>Code                                                                                  | <mark>mentation</mark><br>Engineering      |         |                         | ►<br>►                              | <b>≥</b>               | Document<br>Document   | t Generator (<br>t Templates | RTF/PDF/DOCX)         | F8 |  |  |
|                 | Database Engineering<br>XML Technologies<br>Publish Model<br>Import/Export<br>Model Validation |                                            |         |                         | ►                                   | Publish as<br>Diagrams | HTML<br>Only           |                              | Maj+F8<br>Ctrl+Maj+F8 |    |  |  |
|                 |                                                                                                |                                            |         |                         | Þ                                   |                        | Testing Re<br>QA Repor | eport<br>ts & Metrics        |                       |    |  |  |
|                 | Model Transformation (MDA)                                                                     |                                            |         |                         |                                     |                        | Issues<br>Glossary     |                              |                       |    |  |  |

| Enterprise Architect 12.1 PACKAGE menu | Enterprise Architect 13 location                                                                              |  |  |  |  |  |
|----------------------------------------|----------------------------------------------------------------------------------------------------|--|--|--|--|--|
| New                                    | <u>Ribbon</u> : DESIGN   <u>Group</u> : Package   <u>Command</u> : Model Wizard                               |  |  |  |  |  |
| View as List                           | Ribbon: DESIGN   Group: Package   Command: List View                                                          |  |  |  |  |  |
| View as Gantt                          | Ribbon: DESIGN   Group: Package   Command: Gantt View                                                         |  |  |  |  |  |
| Specification Manager                  | Ribbon: DESIGN   Group: Package   Command: Specification View                                                 |  |  |  |  |  |
| Baselines                              | Ribbon: DESIGN   Group: Package   Command: Manage > Baselines                                                 |  |  |  |  |  |
| Documentation                          |                                                                                                    |  |  |  |  |  |
| Document Generator (RTF/PDF/DocX)      | <u>Ribbon</u> : PUBLISH   <u>Group</u> : Documentation<br><u>Command</u> : Document > Generate Documentation  |  |  |  |  |  |
| Document Templates                     | <u>Ribbon</u> : PUBLISH   <u>Group</u> : Documentation<br><u>Command</u> : Document Templates                 |  |  |  |  |  |
| Publish as HTML                        | <u>Ribbon</u> : PUBLISH   <u>Group</u> : Documentation<br><u>Command</u> : Web > Standard HTML Report         |  |  |  |  |  |
| Diagrams Only                          | <u>Ribbon</u> : PUBLISH   <u>Group</u> : Documentation<br><u>Command</u> : Document > Diagrams Only Report    |  |  |  |  |  |
| Testing Report                         | <u>Ribbon</u> : CONSTRUCT   <u>Group</u> : Testing<br><u>Command</u> : Document > Test Report                 |  |  |  |  |  |
| QA Reports & Metrics                   | <u>Ribbon</u> : CONSTRUCT   <u>Group</u> : Project<br><u>Command</u> : Status > QA Reports & Use Case Metrics |  |  |  |  |  |
| lssues                                 | <u>Ribbon</u> : CONSTRUCT   <u>Group</u> : Change Management<br><u>Command</u> : Issues > Show Issues Window  |  |  |  |  |  |
| Glossary                               | Ribbon: PUBLISH   Group: Documentation<br>Command: Glossary >Edit                                             |  |  |  |  |  |

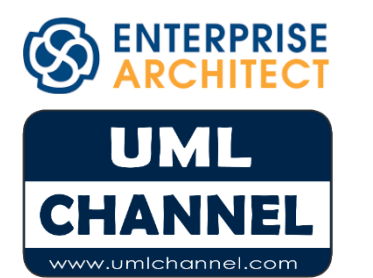

EA 12.1 PACKAGE menu to EA 13 mapping

| PAC     | KAGE                                  | DIAGRAM                                                       | ELEMENT    | TOOLS                   | ANALYZER                            | EXT                                             | TENSIONS               | WINDOW                       | HELP                       |                       |                                                     |     |                                  |
|---------|---------------------------------------|---------------------------------------------------------------|------------|-------------------------|-------------------------------------|-------------------------------------------------|------------------------|------------------------------|----------------------------|-----------------------|-----------------------------------------------------|-----|----------------------------------|
| S A A B | New<br>View<br>Speci<br>Basel<br>Docu | <br>as List<br>as Gantt<br>fication Mana<br>ines<br>mentation | ager       | Ctrl-<br>Ctrl-<br>Ctrl- | + Maj + M<br>+ Maj + X<br>+ Alt + B |                                                 |                        |                              |                            |                       |                                                     |     |                                  |
|         | Code                                  | Engineering                                                   |            |                         | +                                   |                                                 | Generate               | Source Code                  | e for Package.             |                       | Ctrl+Alt+K                                          |     |                                  |
|         | Datab                                 | oase Enginee                                                  | ring       |                         | +                                   |                                                 | Synchroni              | ze Package                   |                            |                       | Ctrl+Alt+M                                          |     |                                  |
|         | XML T                                 | echnologies                                                   |            |                         | ) b                                 |                                                 | Import                 |                              |                            |                       | +                                                   | Ð   | Source Directory                 |
|         | Publi:<br>Impoi                       | sh Model<br>rt/Export                                         |            |                         | >                                   |                                                 | Generate<br>Synchroni  | Current Elen<br>ze Current E | iement                     |                       | F11<br>F7                                           |     | Binary Module<br>Resource Script |
|         | Mode                                  | el Validation<br>el Transformat                               | ion (MDA)  |                         |                                     | 1                                               | Batch Ger<br>Batch Syn | chronize Select              | ected Element(s)           | )<br>nt(s)            | Ctrl+R                                              | C   | C Files                          |
|         |                                       |                                                               |            | æ                       | Open Sou<br>Show Sou<br>Open Sou    | irce Directory<br>irce Viewer<br>irce in Extern | y<br>nal Editor        |                              | Ctrl+Alt+Y<br>Alt+È<br>F12 | C#<br>C:<br>111<br>22 | C# Files<br>C++ Files<br>Delphi Files<br>Java Files |     |                                  |
|         |                                       | Edit DDL Ten                                                  | nlates     |                         |                                     |                                                 | Code Gen               | eration Temp                 | plates                     |                       | Ctrl+Maj+P                                          | php | PHP Files                        |
|         |                                       | con obe len                                                   | ipiacesiii |                         |                                     |                                                 |                        |                              |                            |                       |                                                     | 9   | Python Files                     |

| Enterprise Architect 12.1 PACKAGE menu                                | Enterprise Architect 13 location                                                                          |  |  |  |  |  |
|-----------------------------------------------------------------------|----------------------------------------------------------------------------------------------------|--|--|--|--|--|
| Code Engineering                                                      |                                                                                                    |  |  |  |  |  |
| Generate Source Code for Package                                      | Ribbon: CODE   Group: Source Code   Command: Generate All                                                 |  |  |  |  |  |
| Synchronize Package                                                   | Ribbon: CODE   Group: Source Code   Command: Synch All                                                    |  |  |  |  |  |
| Import                                                                |                                                                                                    |  |  |  |  |  |
| Source Directory                                                      | <u>Ribbon</u> : CODE   <u>Group</u> : Source Code<br><u>Command</u> : Import Code > Import Directory      |  |  |  |  |  |
| Binary Module                                                         | <u>Ribbon</u> : CODE   <u>Group</u> : Source Code<br><u>Command</u> : Import Code > Binary File           |  |  |  |  |  |
| Resource Script                                                       | Ribbon: CODE   Group: Source Code<br>Command: Import Code > Windows .RC File                              |  |  |  |  |  |
| ActionScript/C/C#/C++/Delphi/Java<br>/ PHP/Python/Visual Basic/VB.Net | Ribbon: CODE   Group: Source Code<br>Command: Import Code > Files                                         |  |  |  |  |  |
| Generate Current Element                                              | Ribbon: CODE   Group: Source Code<br>Command: Edit Code > Generate Current with Options                   |  |  |  |  |  |
| Synchronize Current Element                                           | Ribbon: CODE   Group: Source Code<br>Command: Edit Code > Synchronize Current                             |  |  |  |  |  |
| Batch Generate Selected Element(s)                                    | Ribbon: CODE   Group: Source Code   Command: Generate                                                     |  |  |  |  |  |
| Batch Synchronize Selected Element(s)                                 | Ribbon: CODE   Group: Source Code   Command: Synch                                                        |  |  |  |  |  |
| Open Source Directory                                                 | Removed                                                                                                   |  |  |  |  |  |
| Show Source Viewer                                                    | <u>Ribbon</u> : CODE   <u>Group</u> : Source Code<br><u>Command</u> : Edit Code > Browse Element Source   |  |  |  |  |  |
| Open Source in External Editor                                        | <u>Ribbon</u> : CODE   <u>Group</u> : Source Code<br><u>Command</u> : Edit Code > Open in External Editor |  |  |  |  |  |
| Code Generation Templates                                             | <u>Ribbon</u> : CODE   <u>Group</u> : Source Code<br><u>Command</u> : Configure > Code Template Editor    |  |  |  |  |  |
| Database Engineering                                                  |                                                                                                    |  |  |  |  |  |
| Import DB Schema from ODBC                                            | <u>Ribbon</u> : CODE   <u>Group</u> : Tools<br><u>Command</u> : Data Models > DB Schema Import            |  |  |  |  |  |
| Generate Package DDL                                                  | Ribbon: CODE   Group: Tools<br>Command: Data Models > DDL Export                                          |  |  |  |  |  |
| Edit DDL Templates                                                    | Ribbon: CODE   Group: Tools<br>Command: Data Models > Edit DDL Templates                                  |  |  |  |  |  |

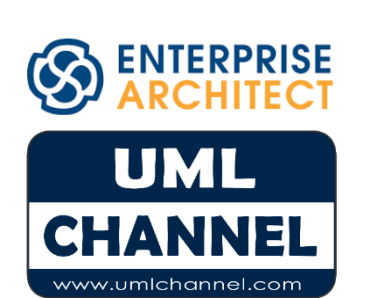

EA 12.1 PACKAGE menu to EA 13 mapping

Visual Basic Files...VB.Net Files...

| PAC          | KAGE             | DIAGRAM       | ELEMENT    | TOOLS      | ANALYZER | EXT           | FENSIONS      | WINDOW                   | HELP           |          |            |        |       |
|--------------|------------------|---------------|------------|------------|----------|---------------|---------------|--------------------------|----------------|----------|------------|--------|-------|
| <u>&amp;</u> | New              |               |            | Ctrl+Maj+M |          |               |               |                          |                |          |            |        |       |
| 2            | Viewa            | as List       |            |            |          |               |               |                          |                |          |            |        |       |
| 2            | View as Gantt    |               |            |            |          |               |               |                          |                |          |            |        |       |
| ŧ.           | Specif           | ication Mana  | ager       | Ctrl       | +Maj+X   |               |               |                          |                |          |            |        |       |
|              | Baseli           | nes           |            | Ctrl+Alt+B |          |               |               |                          |                |          |            |        |       |
|              | Docur            | mentation     |            |            | Þ        |               |               |                          |                |          |            |        |       |
|              | Code Engineering |               |            |            |          |               |               |                          |                |          |            |        |       |
|              | Datab            | ase Enginee   | ring       |            |          |               |               |                          |                |          |            |        |       |
|              | XML T            | echnologies   |            |            | +        |               | Import XS     | D                        |                |          |            |        |       |
|              | Publis           | h Model       |            |            |          |               | Generate      | XSD                      | _              |          |            |        |       |
|              | Impor            | t/Export      |            |            | ×.       |               | Import W      | SDL                      |                |          |            |        |       |
|              | Model Validation |               |            |            | ×,       | $\square$     | Generate      | WSDL                     | VSDL           |          |            |        |       |
|              | Mode             | l Transformat | tion (MDA) | ,          |          |               | $\overline{}$ |                          | Package to XMI |          |            |        |       |
|              |                  |               |            |            |          |               |               | Export Pa                |                |          | 3MI        | Ctrl+A | lt+E  |
|              |                  |               |            |            |          |               |               | Import Pa                | ackage 1       | from XI  | MI         | Ctrl+A | lt+I  |
|              |                  |               |            |            |          | ```           |               | Batch XM                 | II Expor       | t        |            |        |       |
|              |                  |               |            |            |          |               |               | Batch XM                 | ll Impor       | rt       |            |        |       |
|              |                  |               |            |            |          |               |               | CSV Impo                 | ort/Expo       | ort      |            | Ctrl+A | lt+C  |
|              |                  |               |            |            |          |               |               | CSV Impo                 | ort/Expo       | ort Spe  | cification | s      |       |
|              |                  |               |            |            |          |               |               |                          |                |          |            |        |       |
|              |                  |               |            |            |          |               |               | Validate Current Package |                |          |            | Ctrl+/ | Alt+V |
|              |                  |               |            |            |          | Cancel Valida | ation         |                          |                |          |            |        |       |
|              |                  |               |            |            |          |               |               | Configure Va             | lidation       | n Rules. |            |        |       |

Validate BPMN Model in Current Package

| nterprise Architect 12.1 PACKAGE menu     | Enterprise Architect 13 location                                                                                          |  |  |  |  |
|-------------------------------------------|----------------------------------------------------------------------------------------------------|--|--|--|--|
| ML Technologies                           |                                                                                                    |  |  |  |  |
| Import XSD                                | <u>Ribbon</u> : CODE   <u>Group</u> : Tools   <u>Command</u> : XSD > Import XSD                                           |  |  |  |  |
| Generate XSD                              | Ribbon: CODE   Group: Tools   Command: XSD > Generate XSD                                                                 |  |  |  |  |
| Import WSDL                               | Ribbon: CODE   Group: Tools   Command: XSD > Import WSDL                                                                  |  |  |  |  |
| Generate WSDL                             | <u>Ribbon</u> : CODE   <u>Group</u> : Tools   <u>Command</u> : XSD > Generate WSDL                                        |  |  |  |  |
| Publish Model                             | <u>Ribbon</u> : PUBLISH   <u>Group</u> : Technologies<br><u>Command</u> : Publish > Other Formats                         |  |  |  |  |
| mport/Export                              |                                                                                                    |  |  |  |  |
| Export Package to XMI                     | <u>Ribbon</u> : PUBLISH   <u>Group</u> : Model Exchange<br><u>Command</u> : Export XMI > Export XMI                       |  |  |  |  |
| Import Package from XMI                   | Ribbon: PUBLISH   Group: Model Exchange<br>Command: Import XMI > Import Model XMI                                         |  |  |  |  |
| Batch XMI Import                          | <u>Ribbon</u> : PUBLISH   <u>Group</u> : Model Exchange<br><u>Command</u> : Export XMI > Batch Export Controlled Packages |  |  |  |  |
| Batch XMI Import                          | <u>Ribbon</u> : PUBLISH   <u>Group</u> : Model Exchange<br><u>Command</u> : Import XMI > Batch Import Controlled Packages |  |  |  |  |
| CSV Import/Export                         | <u>Ribbon</u> : PUBLISH   <u>Group</u> : Model Exchange<br><u>Command</u> : CSV > CSV Import/Export                       |  |  |  |  |
| CSV Import/Export Specifications          | <u>Ribbon</u> : PUBLISH   <u>Group</u> : Model Exchange<br><u>Command</u> : CSV > CSV Exchange Specifications             |  |  |  |  |
| Aodel Validation                          |                                                                                                    |  |  |  |  |
| Validate Current Package                  | <u>Ribbon</u> : DESIGN   <u>Group</u> : Package<br><u>Command</u> : Manage > Validation > Validate Current Package        |  |  |  |  |
| Cancel Validation                         | <u>Ribbon</u> : DESIGN   <u>Group</u> : Package<br><u>Command</u> : Manage > Validation > Cancel Current Validation       |  |  |  |  |
| Configure Validation Rules                | <u>Ribbon</u> : DESIGN   <u>Group</u> : Package<br>Command: Manage > Validation > Configure Validation Rules              |  |  |  |  |
| Validate BPMN Model in Current<br>Package | Removed                                                                                                    |  |  |  |  |

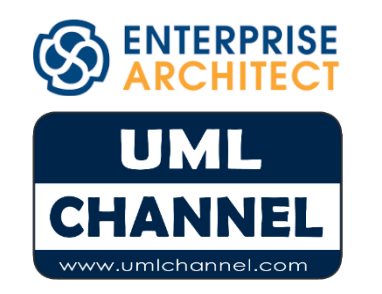

EA 12.1 PACKAGE menu to EA 13 mapping

| PAC | KAGE   | DIAGRAM       | ELEMENT   | TOOLS | ANALYZER | EXT      | ENSIONS   | WINDOW        | HELP    |            |
|-----|--------|---------------|-----------|-------|----------|----------|-----------|---------------|---------|------------|
| 8   | New    |               |           | Ctrl+ | +Maj+M   |          |           |               |         |            |
| à   | View a | as List       |           |       |          |          |           |               |         |            |
| à   | View a | as Gantt      |           |       |          |          |           |               |         |            |
| 6   | Specif | ication Mana  | iger      | Ctrl  | +Maj+X   |          |           |               |         |            |
|     | Baseli | nes           |           | Ctrl  | +Alt+B   |          |           |               |         |            |
|     | Docun  | nentation     |           |       | Þ        |          |           |               |         |            |
|     | Code   | Engineering   |           |       | ×.       |          |           |               |         |            |
|     | Datab  | ase Engineer  | ring      |       | ×.       |          |           |               |         |            |
|     | XML Te | echnologies   |           |       | ×.       |          |           |               |         |            |
|     | Publis | h Model       |           |       |          |          |           |               |         |            |
|     | Import | t/Export      |           |       | ×.       |          |           |               |         |            |
|     | Model  | l Validation  |           |       | ×.       |          |           |               |         |            |
|     | Mode   | l Transformat | ion (MDA) |       | ۲.       |          | Transform | Selected Ele  | ments   | Ctrl+H     |
|     |        |               |           |       |          | <b>-</b> | Transform | Current Pack  | age     | Ctrl+Maj+H |
|     |        |               |           |       |          | Ð        | MDA Tran  | sformation Te | mplates | Ctrl+Alt+H |

| Enterprise Architect 12.1 PACKAGE menu | Enterprise Architect 13 location                                                 |  |  |  |  |  |
|----------------------------------------|----------------------------------------------------------------------------------|--|--|--|--|--|
| Model Transformation (MDA)             |                                                                                  |  |  |  |  |  |
| Transform Selected Elements            | Ribbon: DESIGN   Group: Tools<br>Command: Transform > Transform Selection        |  |  |  |  |  |
| Transform Current Package              | Ribbon: DESIGN   Group: Tools<br>Command: Transform > Transform Selection        |  |  |  |  |  |
| MDA Transformation Templates           | Ribbon: DESIGN <u> Group</u> : Tools<br>Command: Transform > Transform Templates |  |  |  |  |  |

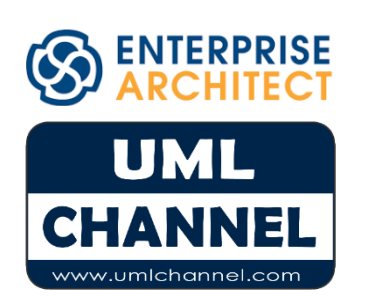

EA 12.1 PACKAGE menu to EA 13 mapping

| DIA       | GRAM    | ELEMENT       | TOOLS    | ANALYZER          | EXTENSIONS    | s_ wi | NDOW     | HELP       |                |       |
|-----------|---------|---------------|----------|-------------------|---------------|-------|----------|------------|----------------|-------|
| 멉         | New     |               |          | C                 | Ctrl+Ins      |       |          |            |                |       |
| <u>a</u>  | Proper  | ties          |          | F                 | 5             |       |          |            |                |       |
| 5         | Find in | n Project     |          | N                 | /laj+Alt+G    |       |          |            |                |       |
|           | Toolbo  | x             |          | A                 | lt+(          |       |          |            |                |       |
| Q         | Pan an  | d Zoom        |          | C                 | Ctrl+Maj+N    |       |          |            |                |       |
| ť         | Visual  | Filters       |          |                   |               |       |          |            |                |       |
| •         | Layout  | Tools         |          |                   |               |       |          |            |                |       |
|           | Appea   | rance         |          |                   | ,             | ~     | Show S   | Status Col | lors (All Diag | rams) |
|           | Advan   | ced           |          |                   | •             | •     | Config   | ure Statu  | s Colors       |       |
| 8         | Lock    |               |          |                   |               |       | Hand [   | Drawn      |                |       |
|           | Alterna | ate Views     |          |                   | •             |       | White    | Board      |                |       |
|           |         | anes, Matrix  | and Kanb |                   |               | ~     | Standa   | rd         |                |       |
| <u>66</u> | Visible | Relations     |          | ()                | itrl+Maj+I    |       | Hide Pa  | age Borde  | ers (All Diagr | ams)  |
| H         | Save    |               |          | $\langle \rangle$ | itrl+S        |       |          |            |                |       |
| 4         | Save In | nage to File. |          |                   | itrl+T        |       |          |            |                |       |
|           | Save In | nage to Clip  | board    |                   | itrl+B        |       |          |            |                |       |
|           | Snap t  | o Grid        |          |                   | \             |       |          |            |                |       |
|           | Zoom    |               |          |                   | $\rightarrow$ |       |          |            |                |       |
| ł,        | Layout  | Diagram       |          |                   |               |       |          |            |                |       |
|           |         |               |          |                   |               |       | Set as I | Model Def  | iault          |       |

Set as User Default

Sequence Communication Messages...

Save Diagram as UML Pattern...

Change Type... Show Property Note

23

| Enterprise Architect 12.1 DIAGRAM menu | Enterprise Architect 13 location                                                                                                    |
|----------------------------------------|----------------------------------------------------------------------------------------------------|
| New                                    | <u>Ribbon</u> : DESIGN   <u>Group</u> : Diagram   <u>Command</u> : New                                                                                               |
| Properties                             | <u>Ribbon</u> : DESIGN   <u>Group</u> : Diagram   <u>Command</u> : Manage > Properties                                                                               |
| Find in Project                        | Removed                                                                                                    |
| Toolbox                                | <u>Ribbon</u> : DESIGN   <u>Group</u> : Diagram   <u>Command</u> : Toolbox                                                                                           |
| Pan and Zoom                           | Ribbon: LAYOUT   <u>Group</u> : Tools   <u>Command</u> : Pan and Zoom OR<br><u>Ribbon</u> : ANY   <u>Group</u> : Show   <u>Command</u> : Window > Pan and Zoom       |
| Visual Filters                         | Ribbon: LAYOUT   <u>Group</u> : Tools   <u>Command</u> : Diagram Filters OR<br><u>Ribbon</u> : ANY   <u>Group</u> : Show   <u>Command</u> : Window > Diagram Filters |
| Layout Tools                           | <u>Ribbon</u> : LAYOUT   <u>Group</u> : Tools   <u>Command</u> : Diagram Layout > Diagram Layout Tools                                                               |
| Appearance                             |                                                                                                    |
| Show Status Colors (All Diagrams)      | Ribbon: LAYOUT   Group: Diagram   Command: Appearance > Show Status Colors (All Diagrams)                                                                            |
| Configure Status Colors                | Ribbon: LAYOUT   Group: Diagram   Command: Appearance > Configure Status Colors                                                                                      |
| Hand Drawn                             | Ribbon: LAYOUT   Group: Diagram   Command: Appearance > Hand Drawn                                                                                                   |
| White Board                            | Ribbon: LAYOUT   Group: Diagram   Command: Appearance > White Board                                                                                                  |
| Standard                               | <u>Ribbon</u> : LAYOUT   <u>Group</u> : Diagram   <u>Command</u> : Appearance > Standard                                                                             |
| Hide Page Borders (All Diagrams)       | Ribbon: LAYOUT   Group: Diagram   Command: Appearance > Hide Page Borders (All Diagrams)                                                                             |
| Advanced                               |                                                                                                    |
| Set As Model Default                   | Ribbon: LAYOUT   Group: Diagram   Command: Manage > Set As Model Default                                                                                             |
| Set As User Default                    | Ribbon: LAYOUT   Group: Diagram   Command: Manage > Set As User Default                                                                                              |
| Change Type                            | <u>Ribbon</u> : LAYOUT   <u>Group</u> : Diagram   <u>Command</u> : Manage > Change Type                                                                              |
| Show Property Note                     | Ribbon: LAYOUT   Group: Diagram   Command: Manage > Show Property Note                                                                                               |
| Sequence Communication Messages        | Ribbon: LAYOUT   Group: Diagram   Command: Manage > Sequence Communication Messages                                                                                  |
| Save Diagram as UML Pattern            | Ribbon: PUBLISH   Group: Technology   Command: Publish > Publish Diagram as Pattern                                                                                  |
|                                        |                                                                                                    |

ENTERPRISE ARCHITECT

EA 12.1 DIAGRAM menu to EA 13 mapping

| DIA       | GRAM    | ELEMENT       | TOOLS    | ANALYZER | EXTENSION | s w | INDOW    | HELP      |
|-----------|---------|---------------|----------|----------|-----------|-----|----------|-----------|
| 먭         | New     |               |          | C        | trl+Ins   |     |          |           |
| <b>8</b>  | Proper  | ties          |          | E.       | 5         |     |          |           |
| B         | Find in | n Project     |          | N        | 1aj+Alt+G |     |          |           |
|           | Toolbo  | х             |          | A        | lt+(      |     |          |           |
| Q         | Pan an  | d Zoom        |          | C        | trl+Maj+N |     |          |           |
| 股         | Visual  | Filters       |          |          |           |     |          |           |
| 3+        | Layout  | Tools         |          |          |           |     |          |           |
|           | Appea   | rance         |          |          | 1         | •   |          |           |
|           | Advan   | ced           |          |          | 1         | F   |          |           |
| 8         | Lock    |               |          |          |           |     |          |           |
|           | Alterna | ate Views     |          |          | I         | · · | Diagra   | m         |
|           | Swimla  | nes, Matrix   | and Kanb | an       |           |     | List Vie | w         |
| <u>60</u> | Visible | Relations     |          | C        | trl+Maj+I |     | Gantt (  | Chart     |
| H         | Save    |               |          | c        | trl+S     |     |          |           |
| â         | Save In | nage to File. |          | C        | trl+T     |     |          |           |
|           | Save In | nage to Clip  | board    | C        | trl+B     |     |          |           |
|           | Snap t  | o Grid        |          |          | I         |     | Standa   | rd Grid   |
|           | Zoom    |               |          |          | 1         | •   | Smart I  | Placement |
| ጵ         | Layout  | Diagram       |          |          |           |     | Show     | Grid      |

Zoom In
Zoom Out
Zoom to 100%
Fit to Window

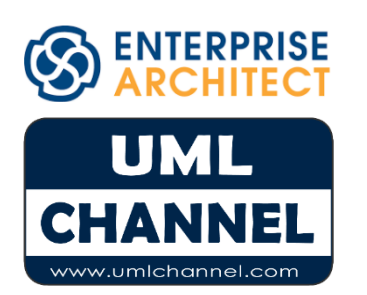

| Lock                         | Ribbon: DESIGN   Group: Diagram   Command: Manage > Lock                                                                                                    |  |  |  |  |  |
|------------------------------|----------------------------------------------------------------------------------------------------|--|--|--|--|--|
| Alternate Views              |                                                                                                    |  |  |  |  |  |
| Diagram                      | Ribbon: LAYOUT   Group: Diagram   Command: Manage > Standard View                                                                                                    |  |  |  |  |  |
| List View                    | Ribbon: LAYOUT   Group: Diagram   Command: Manage > List View                                                                                                    |  |  |  |  |  |
| Gantt Chart                  | Ribbon: LAYOUT   Group: Diagram   Command: Manage > Gantt View                                                                                                    |  |  |  |  |  |
| Swimlanes, Matrix and Kanban | Swimlanes and Matrix: <u>Ribbon</u> : DESIGN   <u>Group</u> : Diagram   <u>Command</u> : Manage > Swimlanes         OR <u>Ribbon</u> : LAYOUT   <u>Group</u> : Diagram   <u>Command</u> : Swimlanes         Kanban: <u>Ribbon</u> : DESIGN   <u>Group</u> : Diagram   <u>Command</u> : Swimlanes |  |  |  |  |  |
| Visible Relations            | Removed                                                                                                    |  |  |  |  |  |
| Save                         | Ribbon: LAYOUT   Group: Diagram   Command: Save                                                                                                    |  |  |  |  |  |
| Save Image to File           | Ribbon: PUBLISH   Group: Documentation   Command: Save Image > Save to File                                                                                                    |  |  |  |  |  |
| Save Image to Clipboard      | Ribbon: PUBLISH   Group: Documentation   Command: Save Image > Save to Clipboard                                                                                                    |  |  |  |  |  |
| Snap to Grid                 |                                                                                                    |  |  |  |  |  |
| Standard Grid                |                                                                                                    |  |  |  |  |  |
| Smart Placement              | Ribbon: LAYOUT   <u>Group</u> : Alignment<br>Command: Grid icon > Standard Grid / Smart Placement / Show Grid                                                                                                    |  |  |  |  |  |
| Show Grid                    |                                                                                                    |  |  |  |  |  |
| Zoom                         |                                                                                                    |  |  |  |  |  |
| Zoom in                      |                                                                                                    |  |  |  |  |  |
| Zoom out                     | Only available in the Pan and Zoom view, and replaced with:                                                                                                    |  |  |  |  |  |
| Zoom to 100%                 | Ribbon: LAYOUT   Group: Diagram   Command: Persistent Zoom > 75/100/150/200%                                                                                                    |  |  |  |  |  |
| Fit to Window                |                                                                                                    |  |  |  |  |  |
| Layout Diagram               | Ribbon: LAYOUT   Group: Diagram   Command: Diagram Layout > Apply Default Layout                                                                                                    |  |  |  |  |  |

**Enterprise Architect 13 location** 

EA 12.1 DIAGRAM menu to EA 13 mapping

Enterprise Architect 12.1 DIAGRAM menu

| ELE         | MENT   | TOOLS        | ANALYZER  | EXTENSIONS | wir | NDO                           | N H                    | HELP                   |             |   |  |
|-------------|--------|--------------|-----------|------------|-----|-------------------------------|------------------------|------------------------|-------------|---|--|
| ×           | Prope  | rties        |           | Alt+Entree |     |                               |                        |                        |             |   |  |
|             | Prope  | rties Page   |           |            | ≁   |                               | Gen                    | eral                   |             |   |  |
| 66          | Find i | n Project    |           | Alt+G      |     |                               | Req                    | uirements              | Maj+Alt+I   | R |  |
| Ç.          | Find i | n Diagram    | 15        | Ctrl+U     |     |                               | Con                    | straints               | Maj+Alt+    | С |  |
|             | Discu  | ssions       |           |            |     |                               | Scen                   | narios                 | Maj+Alt+    | s |  |
| R.          | Relati | onships      |           | Ctrl+Mai+É | -   |                               | Files                  | Maj+Alt+I              | F           |   |  |
| `e          | Linke  | d Docume     | nt        | Ctrl+Alt+D |     |                               | Link                   | s                      | Maj+Alt+I   | L |  |
|             | Brows  | ser          |           | Alt+C      |     |                               | Tagg                   | ged Values             | Maj+Alt+1   | т |  |
|             |        |              |           |            |     |                               | ~                      |                        |             |   |  |
|             | Struct | ure          |           |            |     |                               | Desents and Interfaces |                        |             |   |  |
|             | Appea  | arance       |           |            | •   |                               |                        | Parents and Interfaces |             |   |  |
|             | Advan  | nced         |           |            |     | Overrides and Implementations |                        |                        |             |   |  |
| ø           | Attrib | utes         |           | F9         |     |                               | Add                    | Tagged Value           |             |   |  |
| =♦          | Opera  | ations       |           | F10        |     |                               |                        |                        |             |   |  |
| <b>7</b> 20 | Featu  | re Visibilit | у         | Ctrl+Maj+Y |     |                               |                        | Default Appeara        | ance        |   |  |
|             | Edit F | eatures In   | line      |            | ►   |                               |                        | Autosize               |             |   |  |
|             | Testin | g            |           |            | Þ   |                               | A                      | Set Font               |             |   |  |
|             | Maint  | enance       |           |            | ►   |                               |                        | Alternate Image        |             |   |  |
|             | Projec | t Manage     | ment      |            |     |                               |                        | Apply Image fro        | m Clipboard | d |  |
|             | Gener  | rate Docur   | mentation |            |     | K.                            |                        |                        |             |   |  |
|             |        |              |           |            |     |                               | ∎ <b>t</b> ¢           | Custom Referen         | nces        | C |  |
|             |        |              |           |            |     |                               |                        | Change Type            |             |   |  |

Ctrl+Maj+B Ctrl+I Ctrl+Maj+O Ctrl+Maj+T

> Ctrl+Maj+E Alt+Z

Ctrl+Maj+W

Ctrl+J

| UML                |  |
|--------------------|--|
| CHANNEL            |  |
| www.umlchannel.com |  |

| Enterprise Architect 12.1 ELEMENT menu                                        | Enterprise Architect 13 location                                                                                                    |
|-------------------------------------------------------------------------------|----------------------------------------------------------------------------------------------------|
| Properties                                                                    | <u>Ribbon</u> : DESIGN   <u>Group</u> : Element   <u>Command</u> : Manage > Properties                                                                          |
| Properties Page                                                               |                                                                                                    |
| General, Requirements, Constraints,<br>Scenarios, Files, Links, Tagged Values | Ribbon: DESIGN   Group: ElementCommand: Manage > Specific Properties Page > General, Requirements, Constraints,Scenarios, Files, Links, Tagged Values           |
| Find in Project                                                               | <u>Ribbon</u> : DESIGN   <u>Group</u> : Element   <u>Command</u> : Manage > Find in Project Browser                                                             |
| Find in Diagrams                                                              | Ribbon: DESIGN   Group: Element   Command: Manage > Find in Diagrams                                                                                            |
| Discussions                                                                   | Ribbon: CONSTRUCT   Group: Project   Command: Discussion > Discuss Element                                                                                      |
| Relationships                                                                 | Ribbon: ANY   Group: Show   Command: Window > Relationships<br>OR Ribbon: START   Group: Window   Command: Relationships                                        |
| Linked Document                                                               | <u>Ribbon</u> : DESIGN   <u>Group</u> : Element   <u>Command</u> : Manage > Edit Linked Document                                                                |
| Browser                                                                       | Ribbon: Show   <u>Group</u> : Window   <u>Command</u> : Element Browser<br>OR <u>Ribbon</u> : START   <u>Group</u> : Explore   <u>Command</u> : Element Browser |
| Structure                                                                     |                                                                                                    |
| Structural Elements                                                           | <u>Ribbon</u> : DESIGN   <u>Group</u> : Element   <u>Command</u> : Manage > Structural Elements                                                                 |
| Parents and Interfaces                                                        | <u>Ribbon</u> : DESIGN   <u>Group</u> : Element   <u>Command</u> : Manage > Parents and Interfaces                                                              |
| Overrides and Implementations                                                 | Ribbon: DESIGN   Group: Element   Command: Manage > Overrides and Implementations                                                                               |
| Add Tagged Value                                                              | Removed                                                                                                    |
| Appearance                                                                    | Removed                                                                                                    |
| Advanced                                                                      |                                                                                                    |
| Custom References                                                             | Removed                                                                                                    |
| Change Type                                                                   | Ribbon: DESIGN   Group: Element   Command: Manage > Change Type                                                                                                 |
| Attributes                                                                    | Ribbon: DESIGN   Group: Element   Command: Attributes                                                                                                    |
| Operations                                                                    | Ribbon: DESIGN   Group: Element   Command: Operations                                                                                                    |
| Feature Visibility                                                            | Removed                                                                                                    |
|                                                                               |                                                                                                    |

EA 12.1 ELEMENT menu to EA13 mapping

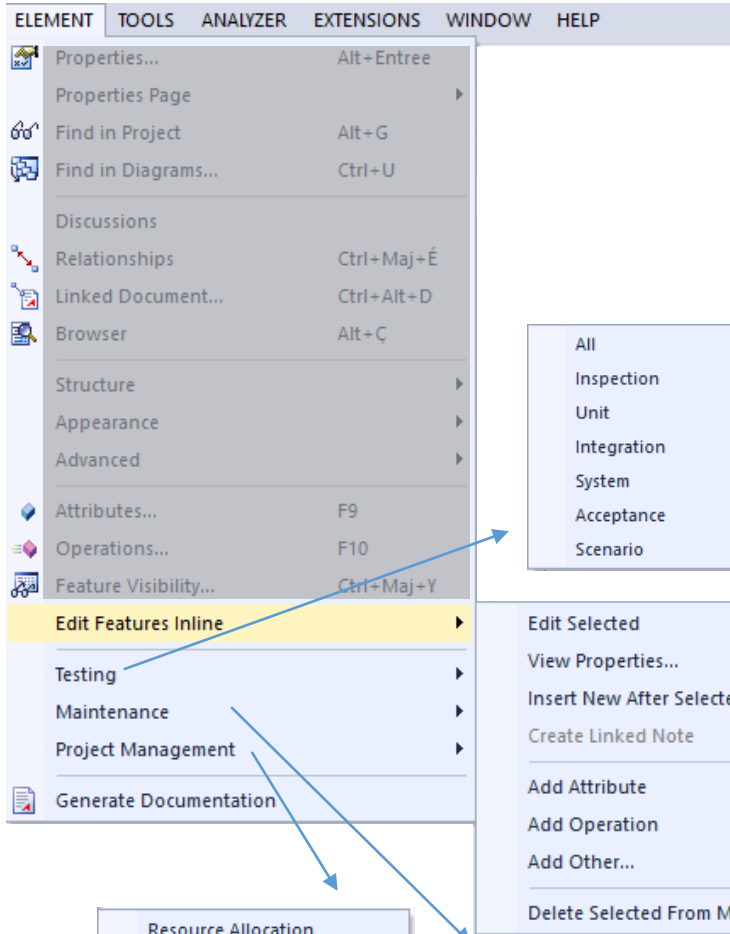

| Resource Anocation |  |
|--------------------|--|
| Effort             |  |
| Risks              |  |
| Metrics            |  |
|                    |  |

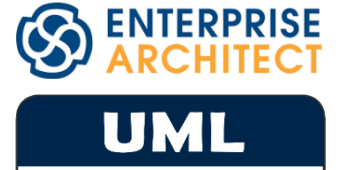

**CHANNEL** 

www.umlchannel.com

|   |        |           |      |       | All                |      |    |  |
|---|--------|-----------|------|-------|--------------------|------|----|--|
|   | •      |           |      |       | Inspection         |      |    |  |
|   |        |           |      |       | Unit               |      |    |  |
|   | Ĺ      |           |      |       | Integration        |      |    |  |
|   |        |           |      |       | System             |      |    |  |
|   |        |           |      |       | Acceptance         |      |    |  |
| - | _      | -         |      |       | Scenario           |      |    |  |
|   |        |           |      |       |                    |      |    |  |
|   | ۲      |           |      | Edit  | Selected           |      |    |  |
|   |        |           |      | View  | Properties         |      |    |  |
|   | Ĺ      |           |      | Insei | rt New After Selec | ted  |    |  |
|   | ĺ      |           |      | Crea  | te Linked Note     |      |    |  |
|   | _      |           |      | bb∆   | Attribute          |      |    |  |
|   |        |           |      | Add   | Operation          |      |    |  |
|   |        |           |      | Add   | Other              |      |    |  |
|   |        |           |      | Auu   | Other              |      |    |  |
|   |        |           |      | Dele  | te Selected From   | Mode | el |  |
|   | 2      | 6         | Def  | ects  | Alt+'              |      |    |  |
|   | 3      |           | Cha  | naes  | 5                  |      |    |  |
|   |        |           | Issu | ies   |                    |      |    |  |
|   |        |           | Tasl | cs    |                    |      |    |  |
|   |        | Decisions |      |       |                    |      |    |  |
|   | Events |           |      |       |                    |      |    |  |

F2

Ctrl+Maj+F9

Ctrl+Maj+F10 Ctrl+F11

Ctrl+Maj+Suppr

| Enterprise Architect 12.1 ELEMENT menu                              | Enterprise Architect 13 location                                                                                               |  |  |
|---------------------------------------------------------------------|----------------------------------------------------------------------------------------------------|--|--|
| Edit Features Inline                                                |                                                                                                    |  |  |
| Edit Selected                                                       | Removed                                                                                                    |  |  |
| View Properties                                                     | Ribbon: START   Group: Windows   Command: Properties                                                                           |  |  |
| Insert New After Selected Removed                                   |                                                                                                    |  |  |
| Create Linked Note Removed                                          |                                                                                                    |  |  |
| Add Attribute                                                       | Removed                                                                                                    |  |  |
| Add Operation                                                       | Removed                                                                                                    |  |  |
| Add Other                                                           | Removed                                                                                                    |  |  |
| Delete Selected From Model                                          | Removed                                                                                                    |  |  |
| Testing                                                             |                                                                                                    |  |  |
| All, Inspection, Unit, Integration, System,<br>Acceptance, Scenario | Ribbon: CONSTRUCT   Group: Testing<br>Command: Test Windows > All, Inspection, Unit, Integration, System, Acceptance, Scenario |  |  |
| Maintenance                                                         |                                                                                                    |  |  |
| Defects, Changes, Issues, Tasks, Decisions,<br>Events               | Ribbon: CONSTRUCT   Group: Change Management<br>Command: Defects, Changes, Issues, Tasks, Decisions, Events                    |  |  |
| Project Management                                                  |                                                                                                    |  |  |
| Resource Allocation                                                 | Ribbon: CONSTRUCT   Group: Task Management   Command: Resource Allocation                                                      |  |  |
| Effort, Risks, Metrics                                              | Ribbon: CONSTRUCT   Group: Change Management   Command: Effort, Risks, Metrics                                                 |  |  |
| Generate Documentation                                              | Ribbon: PUBLISH   Group: Documentation   Command: Document > Generate Documentation                                            |  |  |

EA 12.1 ELEMENT menu to EA 13 mapping

| тос | LS   | ANALYZER       | EXTENSIONS      | WINDOW | HELP   |
|-----|------|----------------|-----------------|--------|--------|
| E   | Spe  | cification Ma  | nager           | Ctrl+  | +Maj+X |
| -C  | Sce  | nario Builder  |                 | Ctrl+  | +Maj+" |
|     | Dat  | abase Builde   | r               |        |        |
|     | Dec  | ision Table E  | ditor           |        |        |
|     | Sch  | ema Compos     | er              |        |        |
|     | Sch  | ema Importe    | r               |        |        |
|     | XSE  | T Debugger     |                 |        |        |
|     | Reu  | usable Asset S | ervice          |        |        |
|     | Scri | pting          |                 |        |        |
|     | Rel  | ationship Ma   | trix            |        |        |
|     | Gap  | o Analysis Ma  | trix            |        |        |
|     | Loc  | al Directories | and Paths       |        |        |
| ē   | Lan  | guage Grami    | mars            |        |        |
|     | Ger  | nerate MDG T   | echnology File. |        |        |
| 'n  | Wir  | ndows Explor   | er              |        |        |
| â   | OD   | BC Data Sour   | ces             |        |        |
| 0   | Sys  | tem Informati  | ion             |        |        |
|     | Cus  | tomize         |                 |        |        |
| ž   | Op   | tions          |                 | Ctrl+  | +F9    |

| nterprise Architect 12.1 TOOLS menu | Enterprise Architect 13 location                                                 |  |  |  |
|-------------------------------------|----------------------------------------------------------------------------------|--|--|--|
| Specification Manager               | Ribbon: DESIGN   Group: Package   Command: Specification View                    |  |  |  |
| Scenario Builder                    | Ribbon: DESIGN   Group: Element   Command: Scenarios > Manage Scenarios          |  |  |  |
| Database Builder                    | Ribbon: DESIGN   Group: Tools   Command: Database Builder                        |  |  |  |
| Decision Table Editor               | Ribbon: DESIGN   Group: Element   Command: Decisions > Manage Decisions          |  |  |  |
| Schema Composer                     | Ribbon: DESIGN   Group: Tools   Command: Schema Composer > Open Schema Composer  |  |  |  |
| XSLT Debugger                       | Ribbon: CODE   Group: Tools   Command: XSD > XSLT Debugger                       |  |  |  |
| Reusable Asset Service              | Ribbon: PUBLISH   Group: Model Exchange   Command: Reusable Assets               |  |  |  |
| Scripting                           | Ribbon: CODE   Group: Tools   Command: Scripting                                 |  |  |  |
| Relationship Matrix                 | Ribbon: DESIGN  Group: Impact   Command: Matrix                                  |  |  |  |
| Gap Analysis Matrix                 | Ribbon: DESIGN   <u>Group</u> : Impact   <u>Command</u> : Gap Analysis           |  |  |  |
| Local Directories and Paths         | Ribbon: CODE   Group: Source Code   Command: Configure > Manage Local Paths      |  |  |  |
| Language Grammars                   | Ribbon: CODE   Group: Source Code   Command: Configure > Language Grammar Editor |  |  |  |
| Generate MDG Technology File        | Ribbon: PUBLISH   Group: Technology   Command: Generate MDG Technology           |  |  |  |
| Windows Explorer                    | Ribbon: CONFIGURE  Group: User Tools   Command: Windows Explorer                 |  |  |  |
| ODBC Data Sources                   | Ribbon: CONFIGURE   Group: User Tools   Command: ODBC Data Sources               |  |  |  |
| System Information                  | Ribbon: CONFIGURE   Group: User Tools   Command: System Information              |  |  |  |
| Customize                           | Ribbon: START   Group: Workspace   Command: Preferences > Customize              |  |  |  |
| Options                             | Ribbon: START   Group: Workspace   Command: Preferences                          |  |  |  |

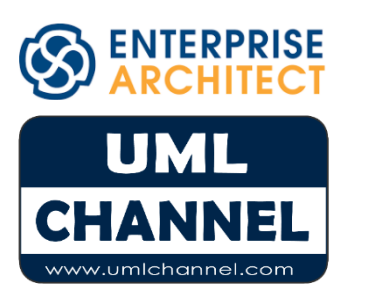

EA 12.1 TOOLS menu to EA 13 mapping

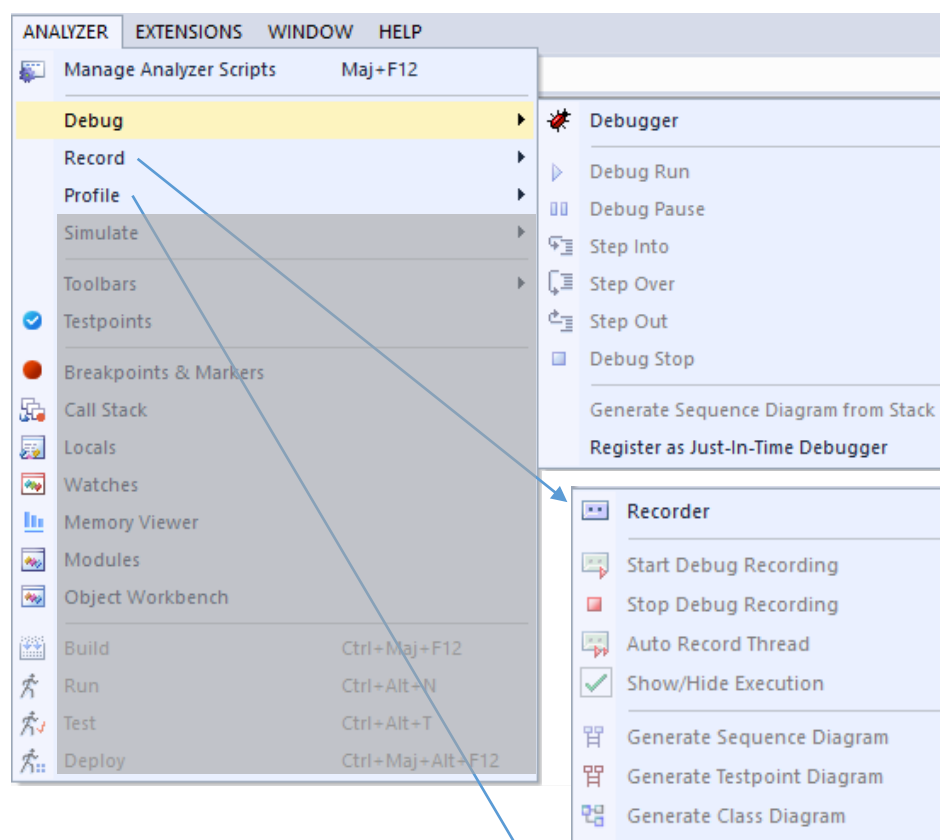

■-E Generate Call Graph

Display Profiler Report

Load Profiler Report from File Save Profiler Report to File

Profiler

Start Profiling
 Resume Profiling
 Stop Profiling

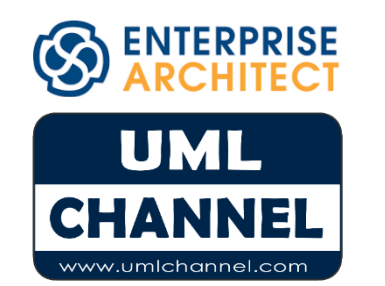

| enterprise Architect 12.1 ANALTZER menu                               | Enterprise Architect 15 location                                                                                                    |  |  |  |
|-----------------------------------------------------------------------|----------------------------------------------------------------------------------------------------|--|--|--|
| Manage Analyzer Scripts                                               | Ribbon: CODE   Group: Build and Run   Command: Analyzer > Analyzer Scripts                                                                                                    |  |  |  |
| Debug                                                                 |                                                                                                    |  |  |  |
| Debugger                                                              | Ribbon: CODE   Group: Build and Run   Command: Analyzer > Debug<br>OR Ribbon: EXECUTE   Group: Analyze   Command: Debugger > Open Debugger                                                   |  |  |  |
| Debug Run, Debug Pause, Step Into, Step<br>Over, Step Out, Debug Stop | <u>Ribbon</u> : EXECUTE   <u>Group</u> : Run                                                                                                    |  |  |  |
| Generate Sequence Diagram From Stack                                  | <u>Ribbon</u> : EXECUTE   <u>Group</u> : Analyze   <u>Command</u> : Debugger > Create Stack Diagram                                                                                          |  |  |  |
| Register as Just-In-Time Debugger                                     | Ribbon: EXECUTE   Group: Analyze   Command: Debugger > Set as JIT Debugger                                                                                                    |  |  |  |
| Record                                                                |                                                                                                    |  |  |  |
| Recorder                                                              | Ribbon: CODE   Group: Build and Run   Command: Analyzer > Record           OR Ribbon: EXECUTE   Group: Analyze   Command: Recorder > Open Recorder                                           |  |  |  |
| Start Debug Recording                                                 | Ribbon: EXECUTE   Group: Analyze   Command: Recorder > Start Recorder                                                                                                    |  |  |  |
| Stop Debug Recording                                                  | Ribbon: EXECUTE   Group: Analyze   Command: Recorder > Stop Recording                                                                                                    |  |  |  |
| Auto Record Thread                                                    | Ribbon: EXECUTE   Group: Analyze   Command: Recorder > Auto Record                                                                                                    |  |  |  |
| Show/Hide Execution                                                   | Ribbon: EXECUTE   Group: Analyze   Command: Recorder > Show/Hide Execution Point                                                                                                    |  |  |  |
| Generate Sequence Diagram                                             | Ribbon: EXECUTE   Group: Analyze   Command: Recorder > Create Sequence Diagram                                                                                                    |  |  |  |
| Testpoint Diagram                                                     | Ribbon: EXECUTE   Group: Analyze   Command: Recorder > Test Point Diagram                                                                                                    |  |  |  |
| Class Diagram                                                         | Ribbon: EXECUTE   Group: Analyze   Command: Recorder > Class Diagram                                                                                                    |  |  |  |
| Call Graph                                                            | Ribbon: EXECUTE   Group: Analyze   Command: Recorder > Call Graph                                                                                                    |  |  |  |
| Profile                                                               |                                                                                                    |  |  |  |
| Profiler                                                              | <u>Ribbon</u> : CODE   <u>Group</u> : Build and Run   <u>Command</u> : Analyzer > Profile<br>OR <u>Ribbon</u> : EXECUTE   <u>Group</u> : Analyze   <u>Command</u> : Profiler > Open Profiler |  |  |  |
| Start, Resume, Stop Profiling                                         | Ribbon: EXECUTE   Group: Analyze   Command: Profiler > Start , Resume, Stop                                                                                                    |  |  |  |
| Display Profiler Report                                               | Ribbon: EXECUTE   Group: Analyze   Command: Profiler > Create Report from Current Data                                                                                                    |  |  |  |
| Load Profiler Report from File                                        | Ribbon: EXECUTE   Group: Analyze   Command: Profiler > Save Report to File                                                                                                    |  |  |  |
| Save Profiler Report to File                                          | Ribbon: EXECUTE   Group: Analyze   Command: Profiler > Load Report from File                                                                                                    |  |  |  |
|                                                                       |                                                                                                    |  |  |  |

#### EA 12.1 ANALYZER menu to EA 13 mapping

| ANA      | LYZER    | EXTENSIONS        | WINDOW | HELP     |        | _        |                                  |
|----------|----------|-------------------|--------|----------|--------|----------|----------------------------------|
| <b>.</b> | Manag    | ie Analyzer Scrip | ots Ma | j+F12    |        |          |                                  |
|          | Debug    |                   |        |          | Þ      |          |                                  |
|          | Record   | l.                |        |          | ÷      |          |                                  |
|          | Profile  |                   |        |          | •      |          |                                  |
|          | Simula   | te                |        |          | +      | 8        | Simulator                        |
|          | Toolba   | rs                |        |          | Þ      |          | Simulation Events Window         |
| 0        | Testpoi  | ints              |        |          |        | 0        | Select Simulation                |
|          | Breakn   | oints & Marker    | e      |          |        |          | Start Simulation                 |
| R.       | Call Sta | ack               | 2      |          |        | 00       | Pause-Resume Simulation          |
|          | Locals   |                   |        |          |        |          | Stop Simulation                  |
| <u>8</u> | Watch    | es                |        |          |        | <b>⊑</b> | Step over the next statement     |
| lin i    | Memor    | v Viewer          |        |          |        | 53       | Step into the next statement     |
| ***      | Modul    | es                |        |          |        | Ċī       | Step out of the current activity |
| **>      | Object   | Workbench         |        |          |        |          |                                  |
|          | Build    |                   | Ctr    | I+Maj+F1 | 12     |          |                                  |
| Ŕ        | Run      |                   | Ctr    | I+Alt+N  |        |          |                                  |
| ħ,       | Test     |                   | Ctr    | I+Alt+T  |        |          |                                  |
| ħ        | Deploy   | r                 | Ctr    | l+Maj+Al | lt+F12 |          |                                  |

| Enterprise Architect 12.1 ANALYZER menu | Enterprise Architect 13 location                                                                                                    |  |  |  |  |
|-----------------------------------------|----------------------------------------------------------------------------------------------------|--|--|--|--|
| Simulate                                |                                                                                                    |  |  |  |  |
| Simulator                               | <u>Ribbon</u> : SIMULATE   <u>Group</u> : Dynamic Simulation   <u>Command</u> : Simulator > Open Simulation<br>Window                                                           |  |  |  |  |
| Simulation Events Window                | Ribbon: SIMULATE   Group: Dynamic Simulation   Command: Triggers                                                                                                    |  |  |  |  |
| Select Simulation                       | Replaced with 3 commands:<br><u>Ribbon</u> : SIMULATE   <u>Group</u> : Dynamic Simulation   <u>Command</u> : Find Simulations, Recent State<br>Machines, Recent Activity Graphs |  |  |  |  |
| Start Simulation                        | <u>Ribbon</u> : SIMULATE   <u>Group</u> : Dynamic Simulation   <u>Command</u> : Run > Start                                                                                     |  |  |  |  |
| Pause-Resume Simulation                 | Ribbon: SIMULATE   Group: Dynamic Simulation   Command: Run > Pause                                                                                                    |  |  |  |  |
| Stop Simulation                         | Ribbon: SIMULATE   Group: Dynamic Simulation   Command: Run > Stop                                                                                                    |  |  |  |  |
| Step over the next statement            | Ribbon: SIMULATE   Group: Dynamic Simulation   Command: Run > Step Over                                                                                                    |  |  |  |  |
| Step into the next statement            | Ribbon: SIMULATE   Group: Dynamic Simulation   Command: Run > Step In                                                                                                    |  |  |  |  |
| Step out of the current activity        | Ribbon: SIMULATE   Group: Dynamic Simulation   Command: Run > Step Out                                                                                                    |  |  |  |  |

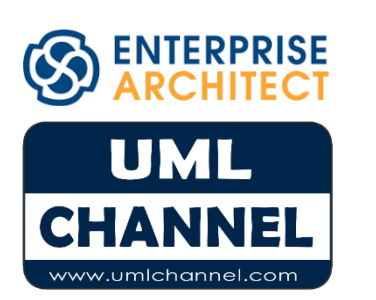

EA 12.1 ANALYZER menu to EA 13 mapping

| AN/       | ALYZER   | EXTENSIONS        | WINDOW | HELP     |        | _        |          |   |
|-----------|----------|-------------------|--------|----------|--------|----------|----------|---|
| <b>\$</b> | Manag    | je Analyzer Scrip | ots Ma | aj+F12   |        |          |          |   |
|           | Debug    |                   |        |          | ÷      |          |          |   |
|           | Record   | i                 |        |          | Þ      | <b>P</b> | ×        |   |
|           | Profile  |                   |        |          | Þ      |          |          |   |
|           | Simula   | te                |        |          | ÷      |          |          |   |
|           | Toolba   | rs                |        |          | •      |          | Debugge  | r |
| 0         | Testpo   | ints              |        |          |        |          | Simulato | r |
| •         | Breakp   | oints & Marker    | s      |          |        |          | Recorder |   |
| 5.        | Call Sta | ack               |        |          |        |          | Build    |   |
| 22        | Locals   |                   |        |          |        |          |          |   |
|           | Watch    | es                |        |          |        |          |          |   |
| ш         | Memor    | ry Viewer         |        |          |        |          |          |   |
| **>       | Modul    | es                |        |          |        |          |          |   |
| ***       | Object   | Workbench         |        |          |        |          |          |   |
|           | Build    |                   | Ctr    | rl+Maj+F | 12     |          |          |   |
| Ŕ         | Run      |                   | Ctr    | rl+Alt+N |        |          |          |   |
| Ru        | Test     |                   | Ctr    | I+Alt+T  |        |          |          |   |
| ħ::       | Deploy   | /                 | Ctr    | rl+Maj+A | lt+F12 |          |          |   |

| Enterprise Architect 12.1 ANALYZER menu | Enterprise Architect 13 location                                                                                                    |  |  |  |
|-----------------------------------------|----------------------------------------------------------------------------------------------------|--|--|--|
| Toolbars                                |                                                                                                    |  |  |  |
| Debugger                                | Ribbon: SIMULATE   Group: Dynamic Simulation   Command: Breakpoints                                                                                                    |  |  |  |
| Simulator                               | Ribbon: SIMULATE   <u>Group</u> : Dynamic Simulation<br>Command: Simulator > Open Simulation Window                                                                                       |  |  |  |
| Recorder                                | Ribbon: CODE   Group: Build and Run   Command: Analyzer > Record                                                                                                    |  |  |  |
| Build                                   | Ribbon: ANY   Group: Show   Command: Window > Show Toolbar > Build                                                                                                    |  |  |  |
| Testpoints                              | Ribbon: CODE   Group: Build and Run   Command: Analyzer > Show Testpoints Window                                                                                                    |  |  |  |
| Breakpoints & Markers                   | Ribbon: SIMULATE   Group: Dynamic Simulation   Command: Breakpoints                                                                                                    |  |  |  |
| Call Stack                              | Ribbon: SIMULATE   Group: Dynamic Simulation   Command: Call Stack                                                                                                    |  |  |  |
| Locals                                  | <u>Ribbon</u> : SIMULATE   <u>Group</u> : Dynamic Simulation   <u>Command</u> : Local Variables<br>OR <u>Ribbon</u> : EXECUTE   <u>Group</u> : Windows   <u>Command</u> : Local Variables |  |  |  |
| Watches                                 | Ribbon: EXECUTE   Group: Windows   Command: Watches                                                                                                    |  |  |  |
| Memory Viewer                           | Ribbon: EXECUTE   Group: Windows   Command: Memory Viewer                                                                                                    |  |  |  |
| Modules                                 | Ribbon: EXECUTE   Group: Windows   Command: Modules                                                                                                    |  |  |  |
| Object Workbench                        | Ribbon: CODE   Group: Build and Run   Command: Analyzer > Open Object Workbench                                                                                                    |  |  |  |
| Build                                   | Ribbon: EXECUTE   Group: Run   Command: Build > Build                                                                                                    |  |  |  |
| Run                                     | Ribbon: CODE   Group: Build and Run   Command: Run                                                                                                    |  |  |  |
| Test                                    | Ribbon: CODE   Group: Build and Run   Command: Test                                                                                                    |  |  |  |
| Deploy                                  | Ribbon: CODE   Group: Build and Run   Command: Deploy                                                                                                    |  |  |  |
|                                         |                                                                                                    |  |  |  |

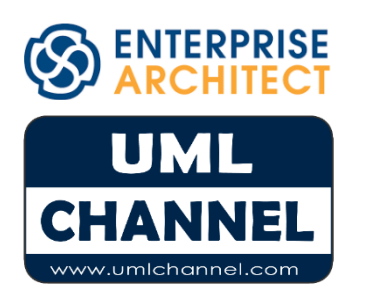

EA 12.1 ANALYZER menu to EA 13 mapping

| EXT | ENSIONS  | WINDOW    | HELP |   |
|-----|----------|-----------|------|---|
|     | ArcGIS   |           |      | Þ |
|     | ArchiMat | e 2       |      | Þ |
|     | GML      |           |      | Þ |
|     | eaUtils  |           |      | Þ |
|     | hoTools  |           |      | Þ |
|     | TOGAF    |           |      | Þ |
|     | eaDocX   |           |      | Þ |
|     | Import   |           |      | Þ |
|     | Publish  |           |      | Þ |
|     | MDG Tec  | hnologies |      |   |
| ~   | Add-In W | /indows   |      |   |
|     | Manage   | Add-Ins   |      |   |

| Enterprise Architect 12.1 EXTENSIONS menu | Enterprise Architect 13 location                             |
|-------------------------------------------|--------------------------------------------------------------|
| ArcGIS                                    | Ribbon: PUBLISH   Group: Technologies   Command: ArcGIS      |
| ArchiMate 2                               | Ribbon: PUBLISH   Group: Technologies   Command: ArchiMate 2 |
| GML                                       | Ribbon: PUBLISH   Group: Technologies   Command: GML         |
| TOGAF                                     | Ribbon: DESIGN   Group: Add-Ins   Command: TOGAF             |
| Third party add-ins e.g. eaUtils *        | Ribbon: EXTEND Group: Add-Ins   Command: eaUtils             |
| MDG Technologies                          | Ribbon: CONFIGURE   Group: Technology   Command: Manage      |
| Add-In Windows                            | Ribbon: EXTEND Group: Configure   Command: Add-In Windows    |
| Manage Add-Ins                            | Ribbon: EXTEND Group: Configure   Command: Manage Add-Ins    |

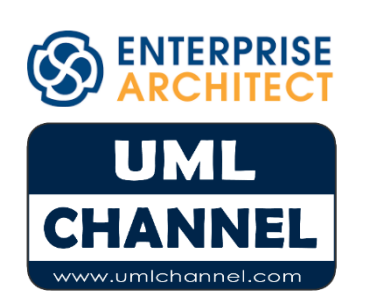

EA 12.1 EXTENSIONS menu to EA 13 mapping

| WI              |                                 |                         |                |  |  |  |  |
|-----------------|---------------------------------|-------------------------|----------------|--|--|--|--|
|                 | Full So                         | reen                    | Maj+Alt+Entree |  |  |  |  |
| ц <sub>ін</sub> | Save A                          | ll Modified             |                |  |  |  |  |
|                 | Reload                          | d Current View          |                |  |  |  |  |
|                 | Set Focus to Current View Alt+* |                         |                |  |  |  |  |
|                 | Float (                         | Current View            |                |  |  |  |  |
|                 | Save Workspace Layout           |                         |                |  |  |  |  |
|                 | Close                           | Current View            |                |  |  |  |  |
|                 | Close                           | All Except Current      |                |  |  |  |  |
| X               | Close                           | All                     |                |  |  |  |  |
|                 | Auto H                          | lide Active Window      | Ctrl+Maj+F4    |  |  |  |  |
|                 | Auto H                          | lide All Docked Windows |                |  |  |  |  |
| X               | Close                           | Active Window           | Ctrl+F4        |  |  |  |  |
|                 | Show                            | Start Page              |                |  |  |  |  |
| ٩.              | Alway                           | s on Top                |                |  |  |  |  |

| Enterprise Architect 12.1 WINDOW menu | Enterprise Architect 13 location                                                |
|---------------------------------------|---------------------------------------------------------------------------------|
| Full Screen                           | Ribbon: START   Group: Workspace   Command: Full Screen                         |
| Save All Modified                     | Ribbon: START   Group: Workspace   Command: Views > Save All Modified Views     |
| Reload Current View                   | Ribbon: START   Group: Workspace   Command: Views > Reload View                 |
| Set Focus to Current View             | Ribbon: START   Group: Workspace   Command: Views > Focus View                  |
| Float Current View                    | Ribbon: START   Group: Workspace   Command: Views > Float View                  |
| Save Workspace Layout                 | Ribbon: START   Group: Workspace   Command: Perspectives                        |
| Close Current View                    | Ribbon: START   Group: Workspace   Command: Views > Close View                  |
| Close All Except Current              | Ribbon: START   Group: Workspace   Command: Views > Close All Except Current    |
| Close All                             | Ribbon: START   Group: Workspace   Command: Views > Close All                   |
| Auto Hide Active Window               | Ribbon: START   Group: Windows   Command: Manage > Auto Hide Active Window      |
| Auto Hide All Docked Windows          | Ribbon: START   Group: Windows   Command: Manage > Auto Hide All Docked Windows |
| Close Active Window                   | Ribbon: START   Group: Windows   Command: Manage > Close Active Window          |
| Show Start Page                       | Ribbon: START   Group: Windows   Command: Manage > Show Start Page              |
| Always on Top                         | Ribbon: START   Group: Windows   Command: Manage > Always on Top                |

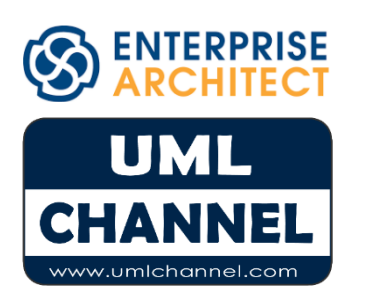

EA 12.1 WINDOW menu to EA 13 mapping

| HEL | P                                  |  |
|-----|------------------------------------|--|
| D   | About EA                           |  |
| 0   | Help Contents                      |  |
|     | Open Help Topic                    |  |
|     | Search Help                        |  |
|     | Use Google Translate               |  |
|     | Check for Updates                  |  |
|     | On-Line Resources                  |  |
|     | Open Example Model                 |  |
| ۲   | Learning Center Alt+F1             |  |
| 7   | Register and Manage License Key(s) |  |
|     | View License Agreement             |  |
|     | Ordering Information               |  |
| ۲   | Read Me                            |  |
|     | Keyboard Accelerator Map           |  |
| *** | EA on the Web                      |  |

| nterprise Architect 12.1 HELP menu | Enterprise Architect 13 location                                                                                                    |
|------------------------------------|----------------------------------------------------------------------------------------------------|
| About EA                           | Ribbon: START   Group: Help   Command: Help > About EA                                                                                                    |
| Help Contents                      | Ribbon: START   Group: Help   Command: Help > Open Help System                                                                                                    |
| Open Help Topic                    | Ribbon: START   Group: Help   Command: Help > Go to Help Topic                                                                                                    |
| Search Help                        | Ribbon: START   Group: Help   Command: Help > Search Help                                                                                                    |
| Use Google Translate               | Ribbon: START   Group: Help   Command: Help > Configure Google Translate                                                                                                    |
| Check for Updates                  | Ribbon: START   Group: Help   Command: Help > Check for Updates                                                                                                    |
| On-Line Resources                  | Ribbon: START   Group: Help   Command: Help > Explore On-Line Resources                                                                                                    |
| Open Example Model                 | Ribbon: START   Group: Help   Command: Help > Open Example the Model                                                                                                    |
| Learning Center                    | Ribbon: START   Group: Help   Command: Libraries > Learning Center                                                                                                    |
| Register and Manage License Key(s) | Ribbon: START   Group: Help   Command: Help > Register and Manage Your License Key(s)                                                                                          |
| View License Agreement             | <u>Ribbon</u> : START   <u>Group</u> : Help   <u>Command</u> : Help > View the License Agreement<br>OR <u>Ribbon</u> : START   <u>Group</u> : Help   <u>Command</u> : Register |
| Ordering Information               | Ribbon: START   Group: Help   Command: Help > Ordering Information                                                                                                    |
| Read Me                            | Ribbon: START   Group: Help   Command: Help > Read Me                                                                                                    |
| Keyboard Accelerator Map           | Ribbon: START   Group: Help   Command: Help > Open Keyboard Accelerator Map                                                                                                    |
| EA on the Web                      | Ribbon: START   Group: Help   Command: Home Page                                                                                                    |

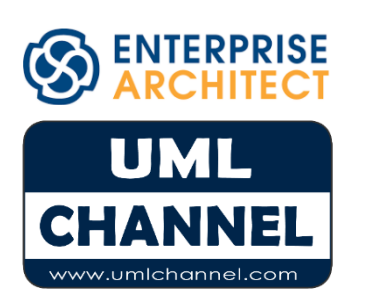

EA 12.1 HELP menu to EA 13 mapping